Дата выпуска: март 2003

Замена: нет

# Контроллер Microtech II "C" Plus для чиллеров серии ALS & WHS с винтовыми компрессорами и электронным TPB

(версия программного обеспечения ALS/WHS 10.100 и выше )

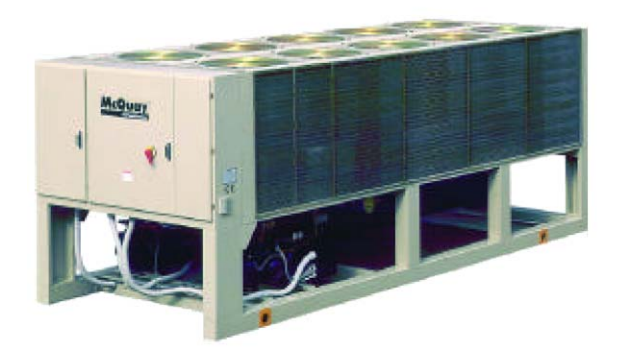

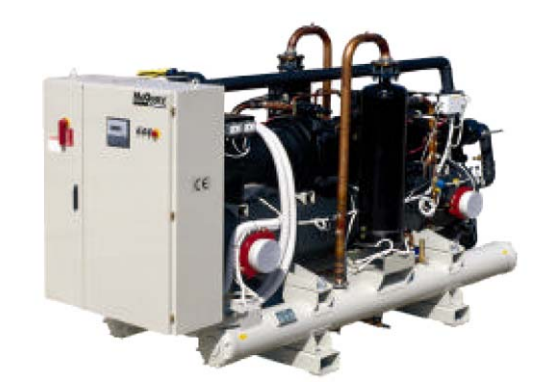

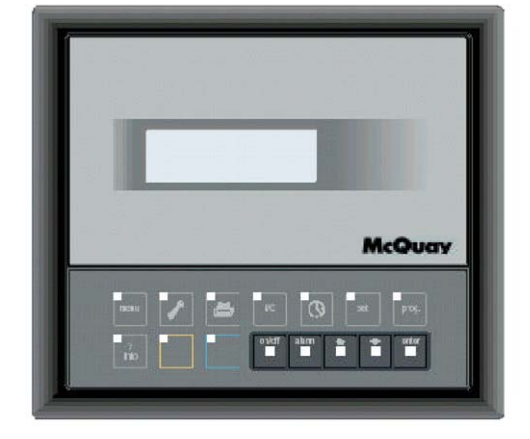

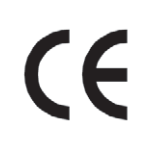

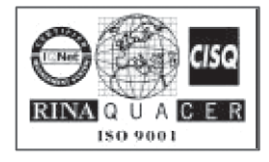

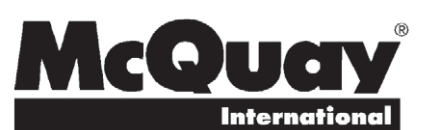

05.2003

## ОГЛАВЛЕНИЕ

| Введение |
|----------|
|----------|

|     | Условия              | а эксплуатации                                                                                                    | 4  |  |  |
|-----|----------------------|----------------------------------------------------------------------------------------------------|----|--|--|
| 1.0 | Общее о              | описание                                                                                                    | 5  |  |  |
| 2.0 | Описани              | ие основных функций контроллера                                                                                                    | 6  |  |  |
| 3.0 | Компоне              | енты                                                                                                    | 7  |  |  |
|     | 3.1                  | Панель управления                                                                                                    | 7  |  |  |
|     | 3.2                  | Основная плата контроллера                                                                                                    | 8  |  |  |
|     | 3.3                  | Модуль управления ТРВ                                                                                                    | 9  |  |  |
|     | 3.4                  | Световые индикаторы модуля управления ТРВ                                                                                                    | 10 |  |  |
|     | 3.5                  | Адресация pLAN                                                                                                    | 11 |  |  |
| 4.0 | Аналого              | вые и цифровые входы/выходы контроллера                                                                                                    | 12 |  |  |
|     | 4.1                  | Чиллеры с воздушным охлаждением серии ALS<br>(конфигурация 00)                                                                                    | 12 |  |  |
|     | 4.2                  | Агрегаты с водяным охлаждением серии WHS -<br>модификация тепловой насос (конфигурация 01)<br>или управляемый резервный агрегат (конфигурация 02) | 14 |  |  |
|     | 4.3                  | Чиллер с водяным охлаждением серии WHS<br>(конфигурация 03)                                                                                       | 16 |  |  |
| 5.0 | Дисплей и клавиатура |                                                                                                    |    |  |  |
|     | 5.1                  | Общее описание                                                                                                    | 18 |  |  |
|     | 5.2                  | Назначение клавиш                                                                                                    | 19 |  |  |
|     | 5.3                  | Основное меню <main></main>                                                                                                    | 21 |  |  |
|     | 5.4                  | Меню пользователя <user menu=""></user>                                                                                                    | 22 |  |  |
|     | 5.5                  | Меню <set></set>                                                                                                    | 23 |  |  |
|     | 5.6                  | Меню <i o=""></i>                                                                                                    | 23 |  |  |
|     | 5.7                  | Меню производителя <manufacture></manufacture>                                                                                                    | 24 |  |  |
|     | 5.8                  | Меню <maintenance> - обслуживание агрегата</maintenance>                                                                                          | 26 |  |  |
|     | 5.9                  | Меню <service> - дополнительное сервисное обслуживания</service>                                                                                  | 26 |  |  |
|     | 5.10                 | Меню <alarms> - сигнализация тревоги</alarms>                                                                                                    | 26 |  |  |
|     | 5.11                 | Меню <buffer alarm=""> - меню сигналов тревоги,<br/>находящихся в буфере</buffer>                                                                 | 27 |  |  |
|     | 5.12                 | Индикация возможных неисправностей                                                                                                    | 27 |  |  |
| 6.0 | Контрол              | ь производительности компрессора                                                                                                    | 28 |  |  |
|     | 6.1                  | Настройка датчика                                                                                                    | 28 |  |  |

| 7.0  | Регули           | рование производительности вентиляторов                                                                                 | 29 |
|------|------------------|----------------------------------------------------------------------------------------------------|----|
|      | 7.1              | Ступенчатый способ регулирования                                                                                        | 29 |
|      | 7.2              | Плавное изменение скорости вращения вентилятора<br>по сигналу 0-10 B dc                                                 | 29 |
|      | 7.3              | Плавное изменение скорости вращения вентилятора<br>по двум параметрам                                                   | 29 |
|      | 7.4              | Объединенный позиционно-плавный способ регулирования<br>с использование регулятора Speedtrol                            | 29 |
|      | 7.5              | Режим FSM - бесшумный режим работы вентиляторов                                                                         | 29 |
| 8.0  | Регули           | рование температуры воды                                                                                                | 29 |
|      | 8.1              | Двойная уставка хладоносителя                                                                                           | 29 |
|      | 8.2              | Подавление запрограммированной уставки<br>по внешнему сигналу 4-20 мА                                                   | 30 |
|      | 8.3              | Подавление запрограммированной уставки<br>по наружной температуре                                                       | 30 |
|      | 8.4              | Подавление запрограммированной уставки<br>по перепаду температуры в испарителе <evaporator dt="" water=""></evaporator> | 30 |
| 9.0  | Ограни           | ичение нагрузки агрегата                                                                                                | 30 |
| 10.0 | Функц            | ия мягкого старта <soft load=""> (управление по времени)</soft>                                                         | 30 |
| 11.0 | Запуск<br>воды в | к агрегата в условиях высокой температуры<br>контуре испарителе                                                         | 30 |
| 12.0 | Запуск           | и отключение агрегата                                                                                                   | 31 |
|      | Прило            | жение 1                                                                                                    | 32 |
|      |                  | Загрузка программного обеспечения в контроллер                                                                          | 32 |
|      | Прило            | жение 2                                                                                                    | 34 |
|      |                  | Порядок запуска агрегата                                                                                                | 34 |
|      |                  | Порядок запуска и нагрузки компрессоров (4 компрессора)                                                                 | 36 |
|      |                  | Порядок снятия нагрузки и отключения компрессоров<br>(4 компрессора)                                                    | 37 |
|      | Прило            | жение 3                                                                                                    | 38 |
|      |                  | Уставки PLan                                                                                                    |    |

# Введение

В данном руководстве содержатся рекомендации по установке, программированию и выявлению неисправностей для микропроцессорного контроллера MicroTech II "C" Plus, предназначенного для управления чиллерами серии ALS и WHS с винтовыми компрессорами Frame 4000 и 3200.

Все функции, рассматриваемые в этой инструкции, предусматриваются контроллером MicroTech II "C" Plus с программным обеспечением ALS/WHS 10.100 (и последующими версиями). Рабочие характеристики агрегата, а также внешний вид и последовательность вывода окон меню для контроллера с другим кодом программного обеспечения могут отличаться от приведенных в настоящей документации. За информацией обращайтесь к специалистам фирмы McQuay.

#### ПРЕДОСТЕРЕЖЕНИЯ!

Разряды электричества могут привести к поражению обслуживающего персонала током или повреждению оборудования. Выполните заземление агрегата.

Подключение и настройка контроллера MicroTech II "C" Plus должны выполняться только квалифицированными специалистами, понимающими, как изменение того или другого параметра может сказаться на работе системы.

#### ВНИМАНИЕ!

Электронные компоненты очень чувствительны к разрядам статического электричества, поэтому перед работой с любым электронным блоком необходимо снять через заземление статический заряд человеческого тела.

Перед выполнением любых электромонтажных работ (подключение, отключение, внешнее соединение и т.п.) всегда отключайте агрегат от источника питания.

#### Условия эксплуатации

Контроллер MicroTech II "C" Plus предназначен для эксплуатации в диапазоне наружных температур от -40°C до +65 °C при максимальной относительной влажности вплоть до 95% (неконденсирующ.).

#### 1.0 Общее описание

В систему управления MicroTech II "C" Plus входит микропроцессорный контроллер, выполняющий функции мониторинга и управления, необходимые для обеспечения эффективной и надежной работы чиллеров McQuay. В том числе в целях безопасности система управления вносит изменения в функционирование агрегата при получении сигналов тревоги от устройств защиты, в частности внешних датчиков, измеряющих температуру электродвигателей, давление газа хладагента и смазочного масла, характеристики электросети, температуру и давление в испарителе и т.д..., а при возникновении аварийных режимов работы отключает агрегат и предусматривает выдачу сигнализации тревоги с сохранением в памяти контроллера техно логических параметров, по которым произошла аварийная остановка холодильной машины.

Управляемый микропроцессором встроенный терминал пользователя с 4-х строчным, 20-ти символьным жидкокристаллическим дисплеем и клавиатурой предназначен для программирования параметров управления (уставок, дифференциалов регулирования, предельных значений и т.д.) и отображения на дисплее данных по параметрам и состояниям (считывание уставок, заданных функций, параметров конфигурации, рабочих режимов, сигналов тревоги, журнала учета неисправностей).

Мониторинг, помимо жидкокристаллического дисплея, также может выполняться посредством IBM-совместимого компьютера с установленной программой MicroPlant (версия 2.0 или более поздняя).

Изменение любых параметров может выполняться только квалифицированными специалистами после ввода соответствующего пароля, предназначенного для защиты системы от несанкционированного доступа.

#### Внутренняя шина pLan

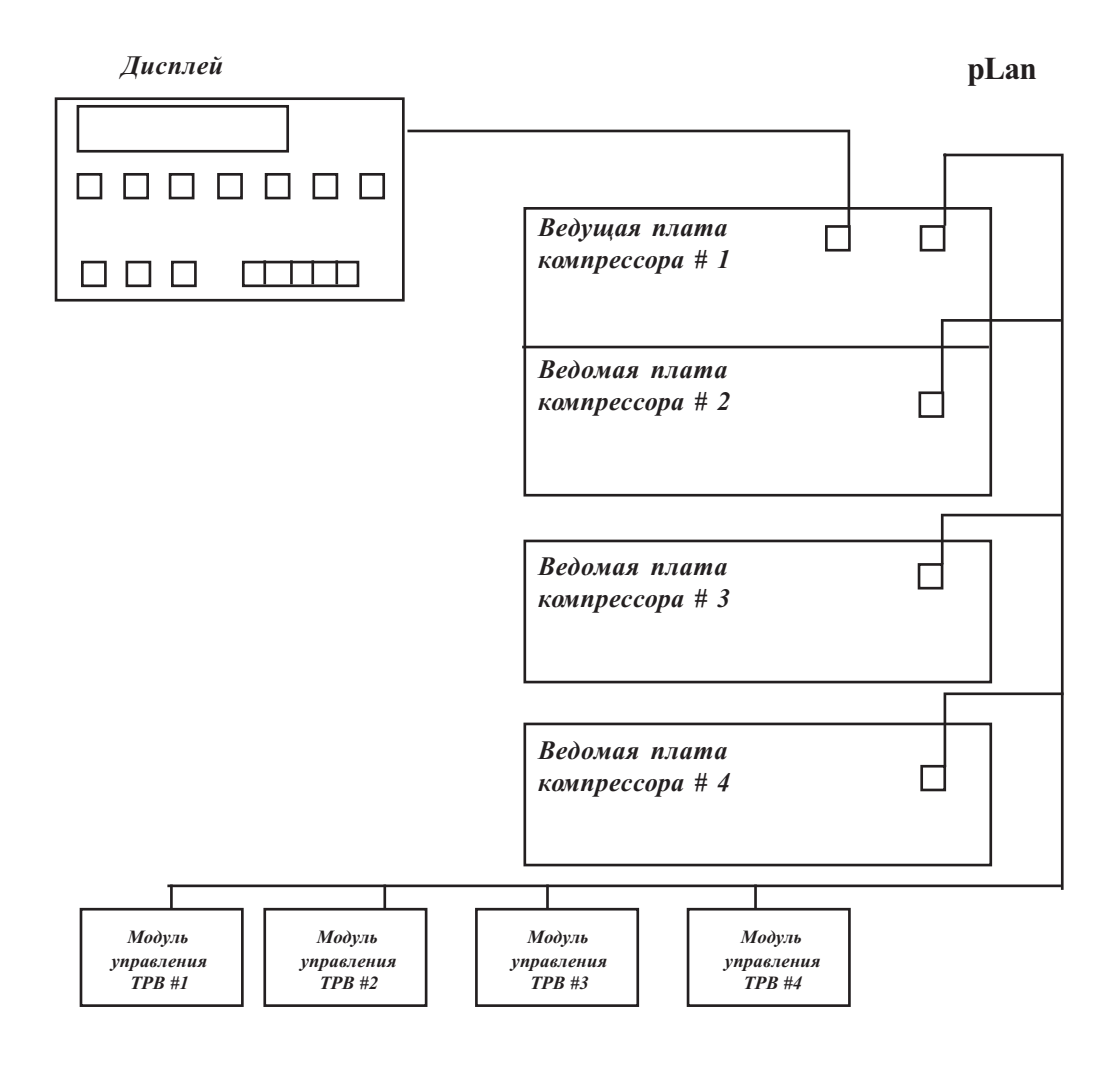

#### 2.0 Основные функции контроллера

- Управление работой чиллеров серии ALS с воздушным охлаж дением и чиллеров серии WHS с водяным охлаждением.
- Регулирование температуры на выходе из испарителя или конденсатора (для модели WHS) или обеих температур (для модели WHS).
- Регулирование температуры выходящей воды с точностью до ± 0,1 °С в устоявшемся режиме работы.
- Оптимизация работы агрегата при резком падении нагрузки вплоть до 50% с перепадом регулируемой температуры, не превышающим 3 °C.
- Считывание данных по параметрам и состояниям (температура, давление и т.д.).
- Автоматическое управление работой основных насосов контура испарителя и конденсатора (для модели WHS).
- Регулирование процесса конденсации за счет изменения скорости вентиляторов одним из следующих способов: позиционным способом регулирования <Пуск-Остановка>; плавным изменением скорости вращения (1 или 2 регулятора); объединенным позиционно-плавным способом регулирования, когда управление скоростью одного вентилятора выполняется регулятором Speedtrol, остальные работают в режиме <Пуск-Остановка>.
- Возможность задействования 5-ти ступеней производительности вентиляторов (для модели ALS) и 4-х ступеней производительности градирни (для модели WHS), а также инверторного регулятора (или байпасного клапана для модели WHS) с пропорциональным сигналом 0-10B dc.
- Возможность регулирования процесса конденсации (для модели ALS) за счет изменения скорости вращения вентиляторов по сигналам от датчика температуры наружного воздуха и датчика давления с использованием логики ЛЕТО/ЗИМА.
- Задание двойной уставки хладоносителя.
- Подавление запрограммированной уставки по внешнему сигналу 4-20 мА, а также по температуре наружного воздуха или температуре возвратной воды контура испарителя.
- Программирование максимально допустимой скорости снижения температуры <Max Pull-Down rate> во избежание резкого перепада температуры.
- Функция <Hot Chilled Water Start>, обеспечивающая возможность беспроблемного запуска агрегата в условиях высокой температуры воды в контуре испарителя.
- Функция <Soft Load>, предусматривающая ограничение нагрузки агрегата в течение заданного периода времени при каждом запуске и, соответственно, экономию потребления электроэнергии.
- Возможность экономии потребления электроэнергии за счет ограничения величины максимальной нагрузки агрегата (функция < Demand limit>) или допустимой величины потребляемого тока (функция <Current limit>).
- Режим FSM, т.е. бесшумный режим работы вентиляторов, позволяющий уменьшить рабочий шум агрегатов за счет снижения максимальной величины скорости вращения вентилятора в заданное пользователем время.
- 4-х строчный, 20-ти символьный жидкокристаллический дисплей и простая в эксплуатации клавиатура с 15-тью клавишами.
- Защита от несанкционированного доступа посредством 4-х уровневого пароля.
- Функция диагностики компрессоров, причем запись о последних 10 неисправностях сохраняется в памяти контроллера (на дисплее можно просмотреть причины, а также даты, время и параметры функционирования, при которых сработала аварийная сигнализация).
- Недельное и годовое расписание включения/выключения агрегата.
- Функция < Ambient Lockout>, обеспечивающая возможность управления выключением агрегата по наружной температуре.
- Интеграция в систему управления зданием, реализующей подавление запрограммированной уставки, а также управление функцией "Demand limiting" по сигналу 4-20 мА.
- Возможность контроля, управления и мониторинга всей системы через IBM-совместимый компьютер с установленной программой MicroPlant (версия 2.0 или более поздняя)..
- Имеющееся программное обеспечение позволяет подключать контроллеры MicroTech II C Plus к системам управления зданием (BAS) и поддерживает работу с сетями Modbus, LonWork и Johnson Metasys.
- Удаленное подключение через модем (до 8 чиллеров).
- Удаленное подключение через модемный комплект GSM.

#### 3.0 Компоненты

#### 3.1 Панель управления

Интерфейс пользователя контроллера представлен 15 клавишами и 4-х строчным жидкокристаллическим дисплеем с 20 алфавитно-цифровыми символами и подсветкой.

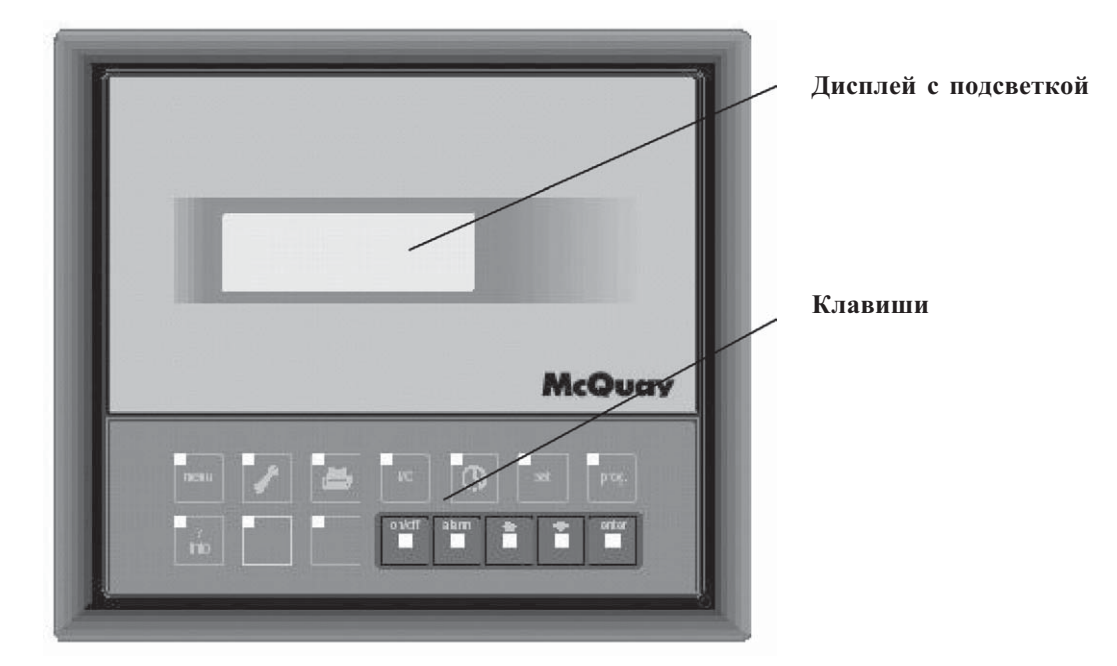

#### Панель управления (лицевая сторона)

Панель управления (тыльная сторона)

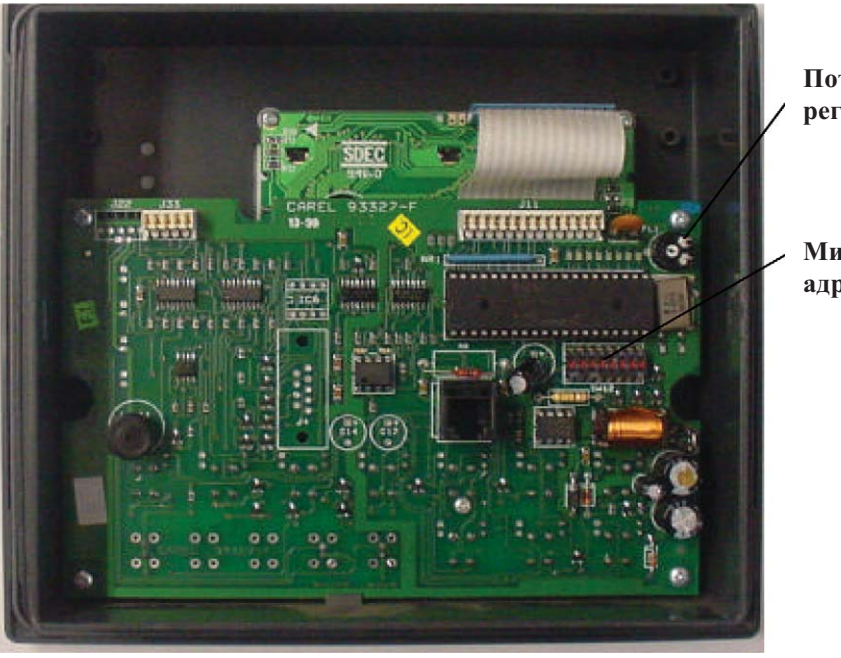

- Потенциометр регулировки яркости
- Микровыключатели адресации

#### 3.2 Основная плата контроллера

Аппаратная часть и программное обеспечение микропроцессорной платы управления позволяют осуществлять контроль и управление работой чиллеров.

#### Основная плата

- 1. Контакты электропитания G (+), G0 (-)
- 2. Светоиндикаторы
- 3. Предохранитель 250 Вас
- 4. Универсальные аналоговые входы (NTC, 0/1B, 0/10B,0/20мА, 4/20мА)
- 5. Пассивные аналоговые входы (NTC, РТ1000, Вкл.-Выкл)
- 6. Аналоговые выходы 0/10 В
- 7. Цифровые входы 24Bac/Bdc
- 8. Цифровые входы 230Вас или 24Вdc
- 9. Разъем для подсоединения к терминалу пользователя Synopthic
- Разъем для подсоединения к стандартному терминалу пользователя или аппаратному ключу.
- 11. Цифровые выходы (реле)
- 12. Разъем для установки платы расширения
- 13. Подключение сети pLAN, микровыключатели
- 14. Разъем для платы последовательной связи
- 15. Разъем для подключения платы принтера
- 16. Разъем для расширения памяти.

#### Микровыключатели адресации сети pLAN

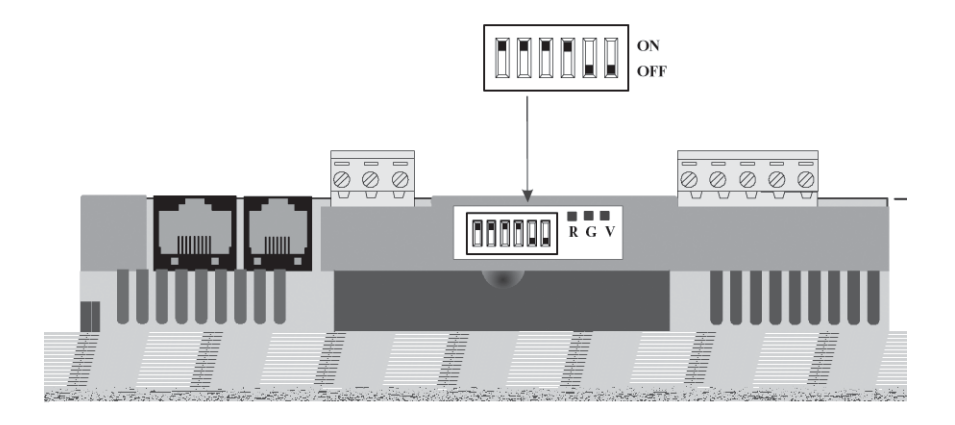

#### 3.3 Модуль управления ТРВ

Микропроцессорный модуль управления предназначен для регулирования степени открытия ТРВ, а также благодаря подключению к аккуму ляторной батарее обеспечивает его закрытие в случае сбоя подачи питания.

#### Модуль управления

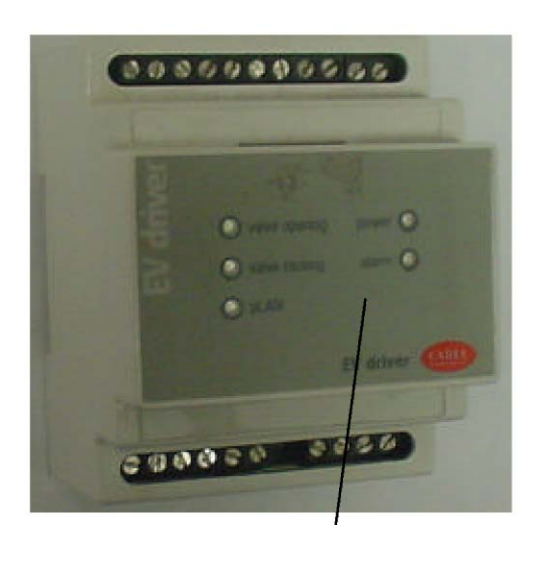

Светоиндиакторы статуса

Модуль управления (внутренняя сторона)

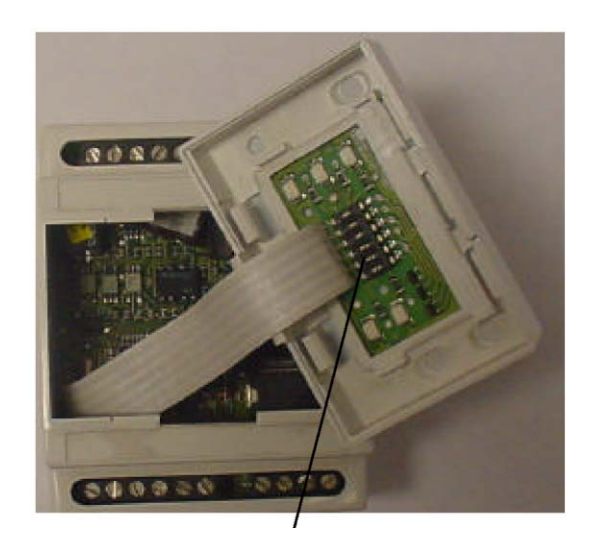

Микровыключатели адресации

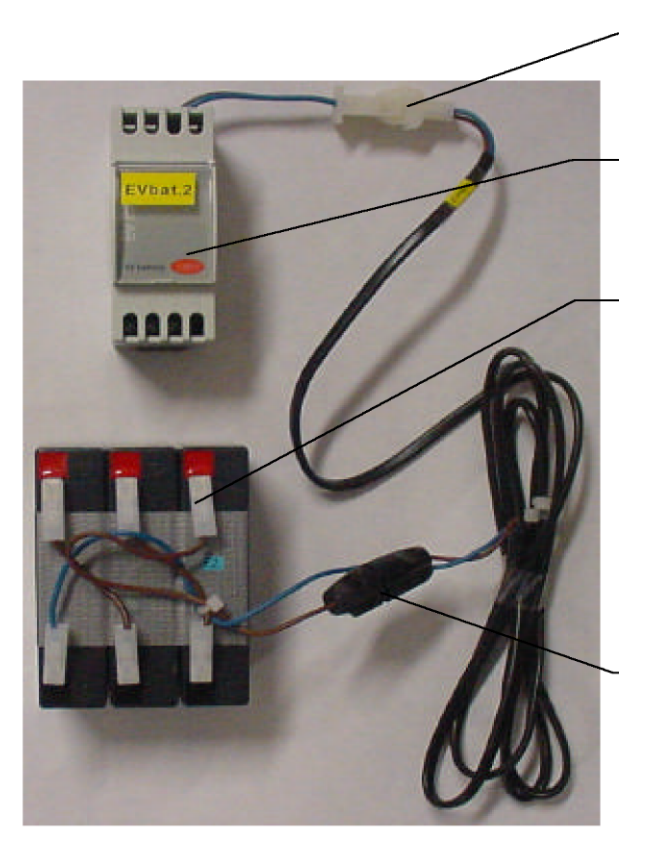

Блок аккумуляторной батареи

Разъем

Зарядное устройство

#### Аккумуляторная батарея

#### Предохранитель 10 А

#### 3.4 Световые индикаторы статуса модуля управления ТРВ

#### Идентификация 5 светоиндикаторов модуля управления в нормальном режиме работы:

Светоиндикатор питания < POWER> (желтого цвета) горит при подаче питания на агрегат от сети, не горит в случае запитывания от аккумуляторной батареи.

Светоиндикатор открытия <OPEN> (зеленого цвета) мигает в процессе открытия вентиля и переходит в режим постоянного высвечивания при полном открытии последнего.

Светоиндикатор закрытия <CLOSE> (зеленого цвета) мигает в процессе закрытия вентиля и переходит в режим постоянного высвечивания при полном закрытии последнего.

Светоиндикатор тревоги <ALARM> (красного цвета) горит постоянно или мигает в случае неисправности или сбоя в работе аппаратного обеспечения.

Светоиндикатор pLAN (зеленого цвета) горит при нормальном режиме работы pLAN.

Идентификация неисправностей и сбоев в работе, каждому из которых в зависимости от серьезности присваивается свой уровень приоритета, производится по характеру высвечивания 5 светоиндикаторов. При наличии нескольких неисправностей активизируется аварийная сигнализация наивысшего уровня.

#### Индикация аварийных режимов работы

| Аварийные режимы, приводящие к отключению агрегата                           | Уровень<br>приоритета | <open></open> | <close></close> | <power></power> | <alarm></alarm> |
|------------------------------------------------------------------------------|-----------------------|---------------|-----------------|-----------------|-----------------|
| Ошибка считывания EPROM                                                      | 7                     | Выкл.         | Выкл.           | Вкл.            | Мигание         |
| Вентиль открыт в случае отсутствия подачи питания                            | 6                     | Мигание       | Мигание         | Вкл.            | Мигание         |
| Режим ожидания зарядки батареи при запуске (параметр)                        | 5                     | Выкл.         | Вкл.            | Мигание         | Мигание         |
| Другие возможные<br>аварийные режимы                                         | Уровень<br>приоритета | <open></open> | <close></close> | <power></power> | <alarm></alarm> |
| Неправильное подключение<br>электродвигателя                                 | 4                     | Мигание       | Мигание         | Вкл.            | Вкл.            |
| Неисправность датчика                                                        | 3                     | Выкл.         | Мигание         | Вкл.            | Вкл.            |
| Ошибка записи EEPROM                                                         | 2                     | -             | -               | Вкл.            | Вкл.            |
| Неисправность аккумуляторной батареи                                         | 1                     | -             | -               | Мигание         | Вкл.            |
| pLAN                                                                         | Свето                 | оиндикатор р  | DLAN            |                 |                 |
| Правильное соединение                                                        |                       | Вкл.          |                 |                 |                 |
| Неисправность подсоединения модуля<br>управления ТРВ или ошибка адресации =0 |                       | Выкл.         |                 |                 |                 |
| Нет ответа от управляющей панели Рсо                                         |                       | Мигание       |                 |                 |                 |

## 3.5 Адресация pLAN

Для обеспечения нормального функционирования сети pLAN требуется присвоить уникальный адрес входящим в нее узлам. Адресация выполняется за счет соответствующей конфигурации микровыключателей, предусмотренных для каждого узла (смотри таблицу).

| Узлы сети pLAN                         | Микровыключатели |     |     |     |     |     |  |
|----------------------------------------|------------------|-----|-----|-----|-----|-----|--|
|                                        | 1                | 2   | 3   | 4   | 5   | 6   |  |
| Локальный дисплей                      | OFF              | OFF | OFF | OFF | ON  | OFF |  |
| Дистанционный дисплей<br>(при наличии) | ON               | OFF | OFF | OFF | ON  | OFF |  |
|                                        |                  |     |     |     |     |     |  |
| Плата компрессора #1                   | ON               | OFF | OFF | OFF | OFF | OFF |  |
| Плата компрессора #2                   | OFF              | ON  | OFF | OFF | OFF | OFF |  |
| Плата компрессора #3                   | ON               | ON  | OFF | OFF | OFF | OFF |  |
| Плата компрессора #4                   | OFF              | OFF | ON  | OFF | OFF | OFF |  |
|                                        |                  |     |     |     |     |     |  |
| Модуль управления ТРВ #1               | ON               | OFF | ON  | OFF | OFF | OFF |  |
| Модуль управления ТРВ #2               | ON               | ON  | ON  | OFF | OFF | OFF |  |
| Модуль управления ТРВ #3               | ON               | OFF | OFF | ON  | OFF | OFF |  |
| Модуль управления ТРВ #4               | ON               | ON  | OFF | ON  | OFF | OFF |  |

ON = Вкл.

OFF = Выкл.

## 4.0 Аналоговые и цифровые входы/выходы контроллера

# 4.1 Чиллеры с воздушным охлаждением серии ALS (конфигурация 00)

## Цифровые входы

| N⁰ | Компрессор 1                                                        | Компрессор 2                                         | Компрессор 3                                         | Компрессор 4                                         |
|----|---------------------------------------------------------------------|------------------------------------------------------|------------------------------------------------------|------------------------------------------------------|
| 1  | Вкл./выкл. компрессора                                              | Вкл./выкл. компрессора                               | Вкл./выкл. компрессора                               | Вкл./выкл. компрессора                               |
| 2  | Реле протока испарителя                                             |                                                      |                                                      |                                                      |
| 3  | Вкл./выкл. агрегата                                                 |                                                      |                                                      |                                                      |
| 4  | Высокая температура<br>нагнетания                                   | Высокая температура<br>нагнетания                    | Высокая температура<br>нагнетания                    | Высокая температура<br>нагнетания                    |
| 5  | Реле низкого<br>давления                                            | Реле низкого<br>давления                             | Реле низкого<br>давления                             | Реле низкого<br>давления                             |
| 6  | Внешняя тревога                                                     |                                                      |                                                      |                                                      |
| 7  | Устройство контроля<br>перекоса фаз (агрегата<br>или компрессора 1) | Устройство контроля<br>перекоса фаз<br>компрессора 2 | Устройство контроля<br>перекоса фаз<br>компрессора З | Устройство контроля<br>перекоса фаз<br>компрессора 4 |
| 8  | Акт. двойной уставки                                                |                                                      |                                                      |                                                      |
| 9  |                                                                     |                                                      |                                                      |                                                      |
| 10 | Сбой запуска<br>компрессора                                         | Сбой запуска<br>компрессора                          | Сбой запуска<br>компрессора                          | Сбой запуска<br>компрессора                          |
| 11 | Реле высокого<br>давления                                           | Реле высокого<br>давления                            | Реле высокого<br>давления                            | Реле высокого<br>давления                            |
| 12 | Тепловая перегрузка<br>компрессора                                  | Тепловая перегрузка<br>компрессора                   | Тепловая перегрузка<br>компрессора                   | Тепловая перегрузка<br>компрессора                   |

#### Аналоговые входы

| Nº | Компрессор 1                                                                                              | Компрессор 2                               | Компрессор 3                       | Компрессор 4                                                              |
|----|----------------------------------------------------------------------------------------------------|--------------------------------------------|------------------------------------|---------------------------------------------------------------------------|
| 1  | Темпер. воды на входе<br>в испаритель                                                                     |                                            |                                    |                                                                           |
| 2  | Температура воды<br>на выходе из испарителя<br>(или общая темп. вых. воды<br>для агрег. с 2 испарителями) | Темп. воды<br>на выходе из<br>испарителя 1 |                                    | Темп. воды<br>на выходе из<br>испарителя 2<br>(для агр. с 2 испарителями) |
| 3  | Подавление уставки                                                                                        | Функция <demand limit=""></demand>         |                                    |                                                                           |
| 4  | Температура нагнетания компрессора                                                                        | Температура нагнетания компрессора         | Температура нагнетания компрессора | Температура нагнетания компрессора                                        |
| 5  | Температура нару жного<br>воздуха                                                                         |                                            |                                    |                                                                           |
| 6  | Нагрузка компрессора                                                                                      | Нагрузка компрессора                       | Нагрузка компрессора               | Нагрузка компрессора                                                      |
| 7  | Давление конденсации                                                                                      | Давление конденсации                       | Давление конденсации               | Давление конденсации                                                      |
| 8  | Давление масла                                                                                            | Давление масла                             | Давление масла                     | Давление масла                                                            |

## Цифровые выходы

| Nº | Компрессор 1                                       | Компрессор 2                                       | Компрессор 3                                       | Компрессор 4                                       |
|----|----------------------------------------------------|----------------------------------------------------|----------------------------------------------------|----------------------------------------------------|
| 1  | Насос контура испарителя                           |                                                    |                                                    |                                                    |
| 2  | Пуск компрессора                                   | Пуск компрессора                                   | Пуск компрессора                                   | Пуск компрессора                                   |
| 3  | 4-ая ступень<br>производительности<br>вентиляторов | 4-ая ступень<br>производительности<br>вентиляторов | 4-ая ступень<br>производительности<br>вентиляторов | 4-ая ступень<br>производительности<br>вентиляторов |
| 4  | 5-ая ступень<br>производительности<br>вентиляторов | 5-ая ступень<br>производительности<br>вентиляторов | 5-ая ступень<br>производительности<br>вентиляторов | 5-ая ступень<br>производительности<br>вентиляторов |
| 5  | Линия жидкости                                     | Линия жидкости                                     | Линия жидкости                                     | Линия жидкости                                     |
| 6  | Нагрузка компрессора                               | Нагрузка компрессора                               | Нагрузка компрессора                               | Нагрузка компрессора                               |
| 7  | Разгрузка компрессора                              | Разгрузка компрессора                              | Разгрузка компрессора                              | Разгрузка компрессора                              |
| 8  | 3-я ступень<br>производительности<br>вентиляторов  | 3-я ступень<br>производительности<br>вентиляторов  | 3-я ступень<br>производительности<br>вентиляторов  | 3-я ступень<br>производительности<br>вентиляторов  |
| 9  | Впрыск жидкости                                    | Впрыск жидкости                                    | Впрыск жидкости                                    | Впрыск жидкости                                    |
| 10 | Нагреватель защиты<br>от обмерзания                |                                                    |                                                    |                                                    |
| 11 | Сигнализация тревоги компрессора1 и агрегата       | Сигнализация тревоги компрессора 2                 | Сигнализация тревоги компрессора 3                 | Сигнализация тревоги компрессора 4                 |
| 12 | 1-я ступень<br>производительности<br>вентиляторов  | 1-я ступень<br>производительности<br>вентиляторов  | 1-я ступень<br>производительности<br>вентиляторов  | 1-я ступень<br>производительности<br>вентиляторов  |
| 13 | 2-я ступень<br>производительности<br>вентиляторов  | 2-я ступень<br>производительности<br>вентиляторов  | 2-я ступень<br>производительности<br>вентиляторов  | 2-я ступень<br>производительности<br>вентиляторов  |

#### Аналоговые выходы

| Nº | Компрессор 1         | Компрессор 2         | Компрессор 3         | Компрессор 4         |
|----|----------------------|----------------------|----------------------|----------------------|
| 1  | Регулирование        | Регулирование        | Регулирование        | Регулирование        |
|    | скорости вентилятора | скорости вентилятора | скорости вентилятора | скорости вентилятора |
| 2  | (2ª) Регулирование   | (2ª) Регулирование   | (2ª) Регулирование   | (2ª) Регулирование   |
|    | скорости вентилятора | скорости вентилятора | скорости вентилятора | скорости вентилятора |

# 4.2 Агрегаты серии WHS - тепловой насос с водяным охлаждением (конфигурация 01) или управляемый резервный агрегат (конфигурация 02)

# Цифровые входы

| Nº | Компрессор 1                                                        | Компрессор 2                                         | Компрессор 3                                         | Компрессор 4                                         |
|----|---------------------------------------------------------------------|------------------------------------------------------|------------------------------------------------------|------------------------------------------------------|
| 1  | Локальное Вкл./выкл.                                                | Локальное Вкл./выкл.                                 | Локальное Вкл./выкл.                                 | Локальное Вкл./выкл.                                 |
| 2  | Реле протока испарителя                                             |                                                      |                                                      |                                                      |
| 3  | Дистанционное Вкл./выкл.                                            |                                                      |                                                      |                                                      |
| 4  | Высокая температура<br>нагнетания                                   | Высокая температура<br>нагнетания                    | Высокая температура<br>нагнетания                    | Высокая температура<br>нагнетания                    |
| 5  | Реле низкого<br>давления                                            | Реле низкого<br>давления                             | Реле низкого<br>давления                             | Реле низкого<br>давления                             |
| 6  | Внешняя тревога                                                     |                                                      |                                                      |                                                      |
| 7  | Устройство контроля<br>перекоса фаз (агрегата<br>или компрессора 1) | Устройство контроля<br>перекоса фаз<br>компрессора 2 | Устройство контроля<br>перекоса фаз<br>компрессора З | Устройство контроля<br>перекоса фаз<br>компрессора 4 |
| 8  | Актив. двойной уставки                                              |                                                      |                                                      |                                                      |
| 9  | Переключатель режимов<br>работы (охлаждение/нагрев)                 |                                                      |                                                      |                                                      |
| 10 | Сбой запуска<br>компрессора                                         | Сбой запуска<br>компрессора                          | Сбой запуска<br>компрессора                          | Сбой запуска<br>компрессора                          |
| 11 | Реле высокого<br>давления                                           | Реле высокого<br>давления                            | Реле высокого<br>давления                            | Реле высокого<br>давления                            |
| 12 | Тепловая перегрузка<br>компрессора                                  | Тепловая перегрузка<br>компрессора                   | Тепловая перегрузка<br>компрессора                   | Тепловая перегрузка<br>компрессора                   |

#### Аналоговые входы

| Nº | Компрессор 1                                                                                              | Компрессор 2                               | Компрессор 3                       | Компрессор 4                                                               |
|----|----------------------------------------------------------------------------------------------------|--------------------------------------------|------------------------------------|----------------------------------------------------------------------------|
| 1  | Темпер. воды на входе<br>в испаритель                                                                     |                                            |                                    |                                                                            |
| 2  | Температура воды<br>на выходе из испарителя<br>(или общая темп. вых. воды<br>для агрег. с 2 испарителями) | Темп. воды<br>на выходе из<br>испарителя 1 |                                    | Темп. воды<br>на выходе из<br>испарителя 2<br>(для агрег.с 2 испарителями) |
| 3  | Подавление уставки                                                                                        | Ограничение нагрузки<br>агрегата           |                                    |                                                                            |
| 4  | Температура нагнетания компрессора                                                                        | Температура нагнетания компрессора         | Температура нагнетания компрессора | Температура нагнетания компрессора                                         |
| 5  | Температура возвратной<br>воды                                                                            |                                            |                                    |                                                                            |
| 6  | Нагрузка компрессора                                                                                      | Нагрузка компрессора                       | Нагрузка компрессора               | Нагрузка компрессора                                                       |
| 7  | Давление конденсации                                                                                      | Давление конденсации                       | Давление конденсации               | Давление конденсации                                                       |
| 8  | Давление масла                                                                                            | Давление масла                             | Давление масла                     | Давление масла                                                             |

# Цифровые выходы

| Nº | Компрессор 1                                   | Компрессор 2                                   | Компрессор 3                                   | Компрессор 4                                   |
|----|------------------------------------------------|------------------------------------------------|------------------------------------------------|------------------------------------------------|
| 1  | Насос контура испарителя                       |                                                |                                                |                                                |
| 2  | Пуск компрессора                               | Пуск компрессора                               | Пуск компрессора                               | Пуск компрессора                               |
| 3  | 4-ая ступень<br>производительности<br>градирни | 4-ая ступень<br>производительности<br>градирни | 4-ая ступень<br>производительности<br>градирни | 4-ая ступень<br>производительности<br>градирни |
| 4  | Насос конт. конденсатора                       |                                                |                                                |                                                |
| 5  | Линия жидкости                                 | Линия жидкости                                 | Линия жидкости                                 | Линия жидкости                                 |
| 6  | Нагрузка компрессора                           | Нагрузка компрессора                           | Нагрузка компрессора                           | Нагрузка компрессора                           |
| 7  | Разгрузка компрессора                          | Разгрузка компрессора                          | Разгрузка компрессора                          | Разгрузка компрессора                          |
| 8  | 3-я ступень<br>производительности<br>градирни  | 3-я ступень<br>производительности<br>градирни  | 3-я ступень<br>производительности<br>градирни  | 3-я ступень<br>производительности<br>градирни  |
| 9  | Впрыск жидкости                                | Впрыск жидкости                                | Впрыск жидкости                                | Впрыск жидкости                                |
| 10 | Нагреватель защиты<br>от обмерзания            |                                                |                                                |                                                |
| 11 | Сигнализация тревоги компрессора1 и агрегата   | Сигнализация тревоги компрессора 2             | Сигнализация тревоги компрессора 3             | Сигнализация тревоги компрессора 4             |
| 12 | 1-я ступень<br>производительности<br>градирни  | 1-я ступень<br>производительности<br>градирни  | 1-я ступень<br>производительности<br>градирни  | 1-я ступень<br>производительности<br>градирни  |
| 13 | 2-я ступень<br>производительности<br>градирни  | 2-я ступень<br>производительности<br>градирни  | 2-я ступень<br>производительности<br>градирни  | 2-я ступень<br>производительности<br>градирни  |

#### Аналоговые выходы

| Nº | Компрессор 1           | Компрессор 2           | Компрессор 3           | Компрессор 4           |
|----|------------------------|------------------------|------------------------|------------------------|
| 1  | Инверторное устройство | Инверторное устройство | Инверторное устройство | Инверторное устройство |
|    | управления градирни    | управления градирни    | управления градирни    | управления градирни    |
| 2  | Инверторное устройство | Инверторное устройство | Инверторное устройство | Инверторное устройство |
|    | управления градирни    | управления градирни    | управления градирни    | управления градирни    |

# 4.3 Чиллер с водяным охлаждением серии WHS (конфигурация 03)

## Цифровые входы

| Nº | Компрессор 1                                                        | Компрессор 2                                         | Компрессор 3                                         | Компрессор 4                                         |
|----|---------------------------------------------------------------------|------------------------------------------------------|------------------------------------------------------|------------------------------------------------------|
| 1  | Вкл./выкл. компрессора                                              | Вкл./выкл. компрессора                               | Вкл./выкл. компрессора                               | Вкл./выкл. компрессора                               |
| 2  | Реле протока испарителя                                             |                                                      |                                                      |                                                      |
| 3  | Вкл./выкл. агрегата                                                 |                                                      |                                                      |                                                      |
| 4  | Высокая температура<br>нагнетания                                   | Высокая температура<br>нагнетания                    | Высокая температура<br>нагнетания                    | Высокая температура<br>нагнетания                    |
| 5  | Реле низкого<br>давления                                            | Реле низкого<br>давления                             | Реле низкого<br>давления                             | Реле низкого<br>давления                             |
| 6  | Внешняя тревога                                                     |                                                      |                                                      |                                                      |
| 7  | Устройство контроля<br>перекоса фаз (агрегата<br>или компрессора 1) | Устройство контроля<br>перекоса фаз<br>компрессора 2 | Устройство контроля<br>перекоса фаз<br>компрессора З | Устройство контроля<br>перекоса фаз<br>компрессора 4 |
| 8  | Актив. двойной уставки                                              |                                                      |                                                      |                                                      |
| 9  |                                                                     |                                                      |                                                      |                                                      |
| 10 | Сбой запуска<br>компрессора                                         | Сбой запуска<br>компрессора                          | Сбой запуска<br>компрессора                          | Сбой запуска<br>компрессора                          |
| 11 | Реле высокого                                                       | Реле высокого                                        | Реле высокого                                        | Реле высокого                                        |
|    | давления                                                            | давления                                             | давления                                             | давления                                             |
| 12 | Тепловая перегрузка<br>компрессора                                  | Тепловая перегрузка компрессора                      | Тепловая перегрузка компрессора                      | Тепловая перегрузка<br>компрессора                   |

#### Аналоговые входы

| Nº | Компрессор 1                                                                                              | Компрессор 2                             | Компрессор 3                       | Компрессор 4                       |
|----|----------------------------------------------------------------------------------------------------|------------------------------------------|------------------------------------|------------------------------------|
| 1  | Темпер. воды на входе<br>в испаритель                                                                     |                                          |                                    |                                    |
| 2  | Температура воды<br>на выходе из испарителя<br>(или общая темп. вых. воды<br>для агрег. с 2 испарителями) | Темп. воды<br>на выходе из<br>испарителя |                                    |                                    |
| 3  | Подавление уставки                                                                                        | Ограничение нагрузки<br>агрегата         |                                    |                                    |
| 4  | Температура нагнетания компрессора                                                                        | Температура нагнетания компрессора       | Температура нагнетания компрессора | Температура нагнетания компрессора |
| 5  | Температура возвратной<br>воды (контур конденсатора)                                                      |                                          |                                    |                                    |
| 6  | Нагрузка компрессора                                                                                      | Нагрузка компрессора                     | Нагрузка компрессора               | Нагрузка компрессора               |
| 7  | Давление конденсации                                                                                      | Давление конденсации                     | Давление конденсации               | Давление конденсации               |
| 8  | Давление масла                                                                                            | Давление масла                           | Давление масла                     | Давление масла                     |

## Цифровые/аналоговые выходы

| Nº | Компрессор 1                                   | Компрессор 2                                   | Компрессор 3                                   | Компрессор 4                                   |
|----|------------------------------------------------|------------------------------------------------|------------------------------------------------|------------------------------------------------|
| 1  | Насос контура испарителя                       |                                                |                                                |                                                |
| 2  | Пуск компрессора                               | Пуск компрессора                               | Пуск компрессора                               | Пуск компрессора                               |
| 3  | 4-ая ступень<br>производительности<br>градирни | 4-ая ступень<br>производительности<br>градирни | 4-ая ступень<br>производительности<br>градирни | 4-ая ступень<br>производительности<br>градирни |
| 4  | Насос конт. конденсатора                       |                                                |                                                |                                                |
| 5  | Соленоидный вентиль линии жидкости             | Соленоидный вентиль линии жидкости             | Соленоидный вентиль линии жидкости             | Солен. вентиль<br>линии жидкости               |
| 6  | Нагрузка компрессора                           | Нагрузка компрессора                           | Нагрузка компрессора                           | Нагрузка компрессора                           |
| 7  | Разгрузка компрессора                          | Разгрузка компрессора                          | Разгрузка компрессора                          | Разгрузка компрессора                          |
| 8  | 3-я ступень<br>производительности<br>градирни  | 3-я ступень<br>производительности<br>градирни  | 3-я ступень<br>производительности<br>градирни  | 3-я ступень<br>производительности<br>градирни  |
| 9  | Впрыск жидкости                                | Впрыск жидкости                                | Впрыск жидкости                                | Впрыск жидкости                                |
| 10 | Нагреватель защиты<br>от обмерзания            |                                                |                                                |                                                |
| 11 | Сигнализация тревоги компрессора 1 и агрегата  | Сигнализация тревоги компрессора 2             | Сигнализация тревоги компрессора 3             | Сигнализация тревоги компрессора 4             |
| 12 | 1-я ступень<br>производительности<br>градирни  | 1-я ступень<br>производительности<br>градирни  | 1-я ступень<br>производительности<br>градирни  | 1-я ступень<br>производительности<br>градирни  |
| 13 | 2-я ступень<br>производительности<br>градирни  | 2-я ступень<br>производительности<br>градирни  | 2-я ступень<br>производительности<br>градирни  | 2-я ступень<br>производительности<br>градирни  |

### Аналоговые выходы

| Nº | Компрессор 1           | Компрессор 2           | Компрессор 3           | Компрессор 4           |
|----|------------------------|------------------------|------------------------|------------------------|
| 1  | Инверторное устройство | Инверторное устройство | Инверторное устройство | Инверторное устройство |
|    | управления градирни    | управления градирни    | управления градирни    | управления градирни    |
| 2  | Инверторное устройство | Инверторное устройство | Инверторное устройство | Инверторное устройство |
|    | управления градирни    | управления градирни    | управления градирни    | управления градирни    |

#### 5.0 Дисплей и клавиатура

Интерфейс пользователя представлен клавиатурой и жидкокристаллическим дисплеем, обеспечивающими возможность программирования параметров управления (уставок, дифференциалов регулирования, предельных значений и т.д.) и отображения на дисплее данных по параметрам и состояниям (считывание уставок, заданных функций, параметров конфигурации, рабочих режимов, сигналов тревоги, журнала учета неисправностей)

#### 5.1 Общее описание

Жидкокристаллический 4-х строчный дисплей с 20 алфавитно-цифровыми символами отображает тексты меню и подменю, что обеспечивает наглядность в настройке параметров работы агрегата, доступ к которым выполняется посредством простой в эксплуатации клавиатуры, состоящей из 15 клавиш.

#### Панель управления

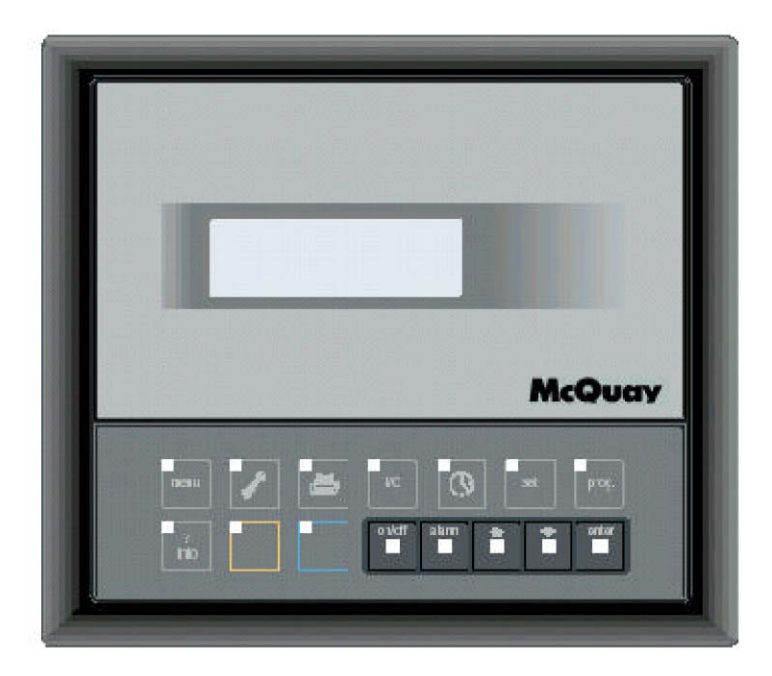

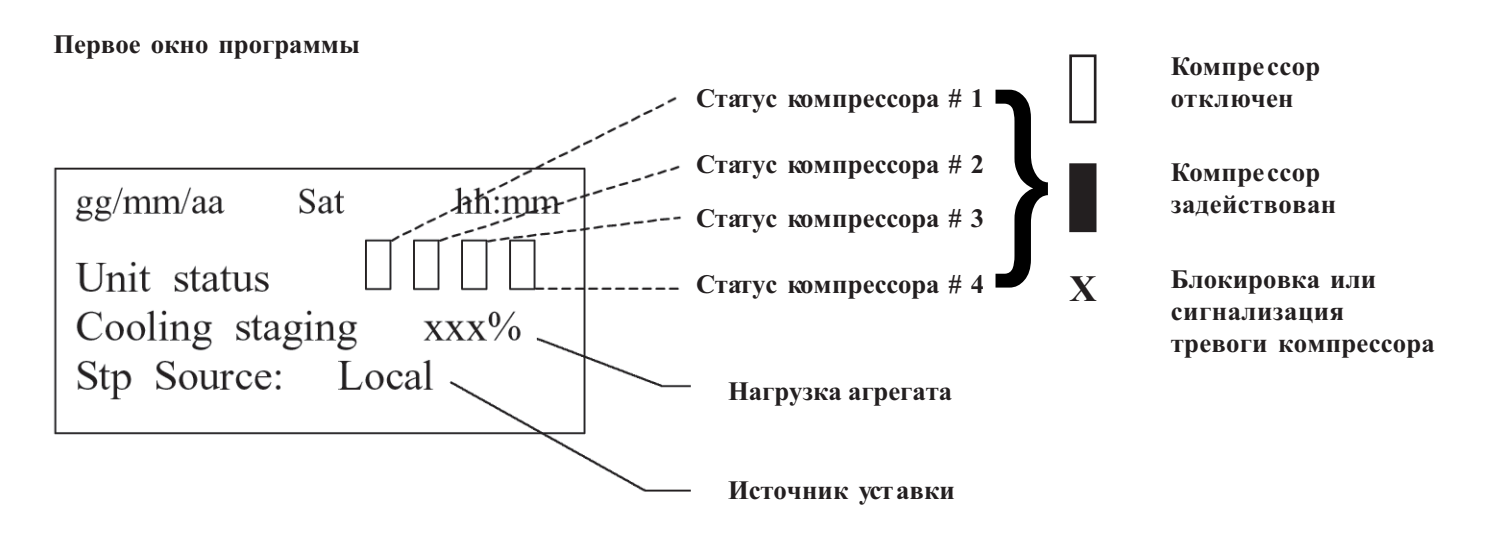

Local = локальный

#### 5.2 Назначение клавиш

#### Клавиатура

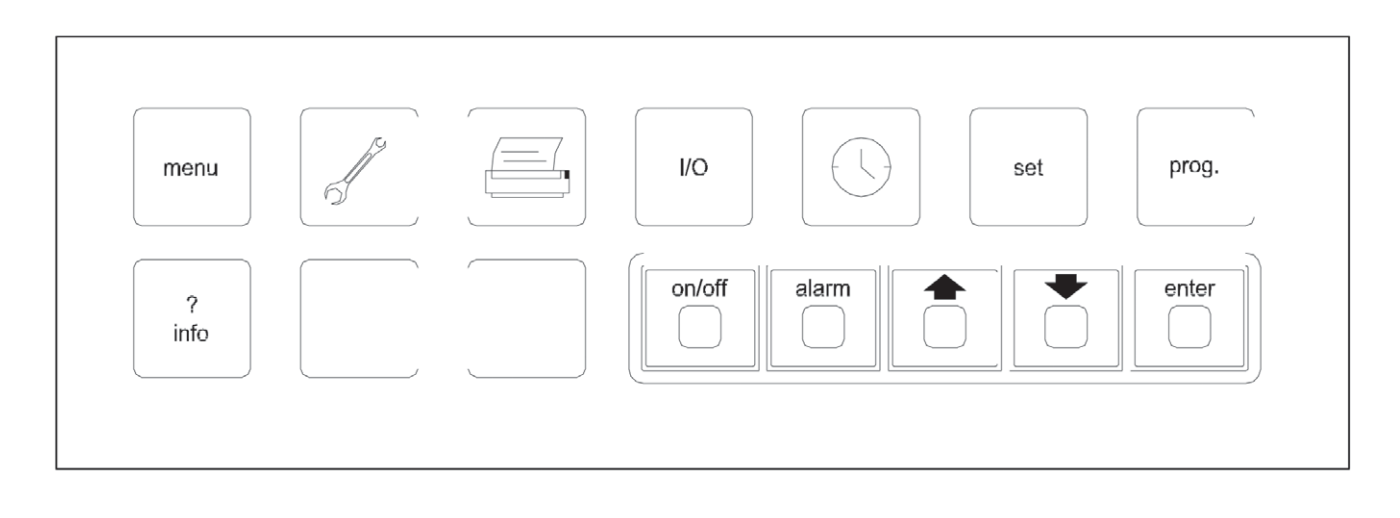

**prog** Клавиша доступа для входа в меню пользователя, окна которого после ввода пароля <USER> позволяют назначить следующие параметры и функции:

Пределы уставок <Setpoint limits>.

Величины смещения от уставок <Setpoints reset values>.

Активизация двойной уставки хладоносителя <Enable double setpoint>.

Параметры <Regulation> - диапазон регулирования и зона нечувствительности.

Параметры включения/выключения компрессора <Startup and shutdown values>.

Параметры функции <Softload> - ограничение нагрузки агрегата в момент запуска (управление по времени).

Параметры функции <Hot Chilled Water Start values> - запуск агрегата в условиях высокой температ уры воды в контуре испарителя.

Параметры функции отключения агрегата по температуре наружного воздуха <Ambient lockout values>. Функция <Unit Limiting> - ограничение нагрузки агрегата.

Параметры бесшумного режима работы вентиляторов <Fan Silent Mode values>.

Временные параметры работы основного насоса < Main pump timing>.

Активизация соответствующих входов для реализации дистанционного включения/отключения агрегата через цифровой вход, а также его включения/отключения системой централизованного диспетчерского управления и контроля <Digital and supervisor inputs enabling>.

Программирование расписания работы <Time scheduling>.

#### set

Клавиша **set** позволяет изменять значения уставок в пределах, выставленных посредством клавиши **prog** 

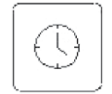

Установка текущего времени и даты

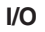

Клавиша доступа для входа в меню < I/O>

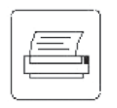

(=print/печать)

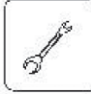

(=maint) Клавиша доступа для входа в меню <MAINTENANCE>. Через окна этого меню можно задавать установки для выполнения обслуживания агрегата.

menu Клавиша доступа для входа в основное меню (только для чтения данных по параметрам и состояниям)

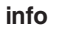

Визуализация параметров соответствующих компрессоров (переход между платами управления компрессоров).

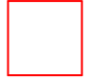

Переключение с режима охлаждения на режим теплового насоса (если допустимо)

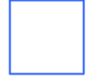

Переключение с режима теплового насоса на режим охлаждения (если допустимо)

on/off Клавиша Включения/Выключения агрегата.

alarm Клавиша доступа для входа в меню <ALARM>, содержащего информацию о типе и возможной причине неисправности

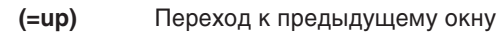

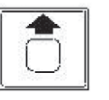

(=down) Переход к следующему окну

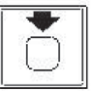

#### enter Подтверждение заданной уставки

Программное обеспечение контроллера предусматривает 9 меню, вход в окна которых осуществляется с помощью клавиатуры. В таблице приведенной ниже, представлена краткая характеристика каждого меню и соответствующих клавиш.

| КАТЕГОРИЯ         | ОПИСАНИЕ                               | КЛАВИША ДОСТУПА | ПАРОЛЬ |
|-------------------|----------------------------------------|-----------------|--------|
| Основное          | Меню считывания параметров             | menu            | Нет    |
| менюлиат          | функционирования агрегата              |                 |        |
| Меню              | Меню назначаемых параметров            | prog            | Да     |
| пользователя      | и функций                              |                 |        |
| Меню              | Выставление уставок                    | set             | Нет    |
| Setting           |                                        |                 |        |
| Меню              |                                        | I/O             | Нет    |
| Input/Output      |                                        |                 |        |
| Меню              | Меню параметров конфигурирования       | menu + prog     | Да     |
| Manufacturer      |                                        |                 |        |
| Меню Maintenaince | Меню параметров обслуживания агрегата  | maint           | Нет/Да |
| Меню дополнителы  | ых параметров обслуживания             | menu+maint      | Да     |
| Меню Alarm        | Меню данных о типе и возможной причине | alarm           | Нет    |
|                   | неисправности                          |                 |        |
| Меню              | Меню данных о 10 последних сигналах    | menu+ alarm     | Нет    |
| Buffer Alarm      | тревоги (из буфера)                    |                 |        |

Пароль действителен в течение 10 минут после ввода.

#### 5.3 Основное меню <Main>

При выводе на дисплее меню <Main> функциональные параметры агрегата можно считывать посредством клавиш со стрелками <up> и <down>.

Первое окно показывает текущее время, дату и день недели, а также источник уставки и нагрузку агрегата в %.

Помимо этого, на дисплее можно просмотреть следующую информацию:

#### Индикация статуса отключения агрегата:

- Off Alarm: в результате возникновения аварийной ситуации.
- Off Rem Comm: системой диспетчерского управления и контроля или системой управления зданием (BMS).
- Off Time Shedule: программой таймера.
- Off Loc/Remote Sw: локальным или дистанционным выключателем.
- Off Keypad: клавишей ON/OFF клавиатуры.
- Off Amb. LockOut: системой управления при снижении температуры наружного воздуха или температуры возвратной воды (охлаждение от градирни) ниже критической.

#### Индикация следующих режимов работы агрегата:

- Waiting flow: агрегат работает в режиме ожидания подтверж дения наличия протока воды через испаритель.
- Waiting load: агрегат включен, однако компрессор не задействован вследствие отсутствия запроса на нагрузку.
- *No comps available:* агрегат включен, при этом автоматическое управление последовательностью запусков компрессоров заблокировано вследствие их недоступности по причине срабатывания автоматики защиты компрессора, активизации ручного режима его управления или отключения компрессора.
- **FSM Operation:** активизирован бесшумный режим работы агрегата.

#### Данные по параметрам и состояниям:

- Температура воды на входе/выходе из испарителя (или общая температура для агрегатов, оснащенных двумя испарителями).
- Температура воды на выходе из испарителя 1 и 2 (агрегат с двумя испарителями).
- Температура воды на выходе из конденсатора (для агрегатов WHS модиф. тепловой насос или управляемый резервный агрегат).
- Индикация нагрузки компрессора в %. Исходя из режима работы компрессора этому полю соответствуют несколько опций считывания:
  - Off Alarm: компрессор отключен в результате возникновения аварийной ситуации.
  - *Off Switch:* компрессор отключен посредством локального выключателя.
  - Off Ready: компрессор не задействован режим ожидания запроса на запуск.
  - *Oil Heating:* компрессор находится в режиме ожидания прогрева смазочного масла.
  - *Manual Off:* компрессор отключен с клавиатуры.
  - *Recycle time:* активировано время задержки запуска компрессора.
  - Starting: запуск компрессора.
  - **Prepurge:** снятие нагрузки компрессора во время запуска.
  - **Auto xx%:** автоматическое регулирование нагрузки компрессора.
  - *Manual xx%:* ручное регулирование нагрузки компрессора.
  - **Downl:** снятие нагрузки компрессора перед отключением.
  - **Pumping down:** компрессор работает в режиме откачки.
- Давление всасывания и нагнетания, температура насыщения.
- Температура всасывания, перегрев на всасывании и нагнетании, позиция ТРВ.
- Статус компрессора: OFF-отключен, STANDBY- используется в качестве резервного, LOAD-увеличение нагрузки, DOWNLOAD-снятие нагрузки.

#### 5.4 Меню пользователя <User Menu>

Через окна меню пользователя <User Menu> осуществляется активизация функций и программирование параметров управления. Вход в меню защищен паролем.

| ОПИСАНИЕ                                                                                                    | Заводская<br>уставка | Ед.<br>измерения |
|----------------------------------------------------------------------------------------------------|----------------------|------------------|
| Диапазон уставки температуры воды на выходе<br>из испарителя/ <cooling limits="" setpoint="" temperature=""></cooling>                                                                                                    | 4 - 10               | °C               |
| Диапазон уставки температуры воды на выходе из конденсатора<br>(для моделей WHS - <u>модиф. тепловой насос или управляемый резервный агр.</u> )/<br><heating heat="" in="" limits(only="" mode)="" or="" pump="" pursuit="" setpoint="" temperature="" whs=""></heating>                                                                                                    | 40 - 50              | °C               |
| Подавление запрограммированной уставки/<br><setpoint reset=""></setpoint>                                                                                                    | NONE<br>(Нет)        |                  |
| Подавление запрограммированной уставки температуры<br>воды на выходе из испарителя по сигналу 4-20 мА (если функция<br>задействована) - диапазон темп. воды на выходе из испарителя/<br><cooling (if="" 4-20ma="" enabled)="" evaporator="" for="" leaving="" limits="" override="" setpoint="" water=""></cooling>                                                                                                    | 4 - 10               | °C               |
| Подавление запрограммированной уставки температуры воды<br>на выходе из конденсатора по сигналу 4-20 мА (если функция<br>задействована) - диапазон температуры воды на выходе из конденсатора<br>(для моделей WHS - модиф. тепловой насос или управляемый резервный агр.)/<br><cooling (if="" 4-20ma="" condenser="" enabled)="" for="" limits="" outlet="" override="" setpoint="" water<br="">(only WHS in heat pump or pursuit mode)&gt;</cooling> | 40 - 50              | °C               |
| Подавление запрограммированной уставки по температуре<br>наружного воздуха (если функция задействована)/<br><outside (if="" ambient="" enabled)="" reset="" temperature=""><br/>Максимальная величина отклонения от уставки/ <max reset=""></max></outside>                                                                                                    | 3                    | ۰C               |
| Величина температуры наружного воздуха (ОАТ), соответствующая<br>задействованию максимального отклонения от уставки/ <oat for="" max="" override=""><br/>Величина температуры наружного воздуха (ОАТ), при которой функция<br/>сполавления запрограм, уставких не залействуется/ <oat for="" no="" override=""></oat></oat>                                                                                                    | 27                   | °C<br>℃          |
| Подавления запрограммированной уставки температуры воды<br>на выходе из испарителя по температуре воды на входе<br>(если функция задействована)/ <return evaporator="" leaving="" temperature="" water<br="">Setpoint Override Set (if enabled)&gt;</return>                                                                                                    | 3                    | °C               |
| Перепад температур в испарителе <evaporator dt="">, при котором функция &lt;подавления запрограммированной уставки&gt; не задействуется/ <evaporator dt="" for="" no="" override=""></evaporator></evaporator>                                                                                                    | 3                    |                  |
| Задействование двойной уставки хладоносителя/ <double enabling="" setpoint=""></double>                                                                                                    | N                    |                  |
| Диапазон регулирования/ <regulating band=""></regulating>                                                                                                    | 3                    | °C               |
| Зона нечувствительности/ Dead Band                                                                                                    | 0,2                  | °C               |
| Максимальная скорость понижения температуры хладоносителя <max. pulldown="" rate=""></max.>                                                                                                    | 1,2                  | ∘С/мин           |
| DT температуры запуска первого компрессора<br><start dt="" up=""></start>                                                                                                    | 2,6                  | °C               |
| DT температуры отключения последнего компрессора<br><shut down="" dt=""></shut>                                                                                                    | 1,7                  | °C               |
| Функция "мягкого старта" компрессора <soft load=""> (задействование функции)<br/>Максимальная нагрузка агрегата/ <max load="" unit=""><br/>Максимальная продолжительность действия функции/ <max time=""></max></max></soft>                                                                                                    | N<br>50<br>20        | %<br>минут       |
| Запуск агрегата в условиях высокой темп. охл. воды/ <high chilled="" start="" water=""><br/>Температура воды на выходе из испарителя/ <evaporator leaving="" temperature=""><br/>Максимальная нагрузка агрегата/ <max load="" unit=""></max></evaporator></high>                                                                                                    | 25<br>70             | °C<br>%          |
| Отключение агрегата по температуре наружного воздуха/<br><outside ambient="" lockout="" temperature=""></outside>                                                                                                    | N                    |                  |
| Уставка температуры наружного возду xa/ <ambient setpoint="" temperature=""><br/>Дифференциал температуры наружного воздуха/ <ambient differential="" temperature=""></ambient></ambient>                                                                                                    | 5<br>1               | °C<br>℃          |
| Функция <unit limiting=""></unit>                                                                                                    | NONE                 |                  |

| Функция <current limit=""> (если функция задействована)<br/>Минимальный потребляемый ток/ <min current=""><br/>Максимальный потребляемый ток/ <max current=""><br/>Предельно допустимый потребляемый ток <current limit=""></current></max></min></current>                                                                                                    | 0<br>400<br>300 | A<br>A<br>A |
|----------------------------------------------------------------------------------------------------|-----------------|-------------|
| Бесшумный режим работы вентилятора <fan -="" fsm="" mode="" silent=""><br/>Макс. напряжение на выходе инвертора в режиме FSM/ <max fsm="" in="" inverter="" output=""></max></fan>                                                                                                    | N<br>6          | В           |
| Программирование расписания работы в режиме FSM/ <fsm scheduling="" time=""><br/>Два периода работы (по раб. дням недели)/ <two friday="" from="" monday="" time="" to="" working=""><br/>Два периода работы (по субботам)/ <two for="" saturday="" time="" working=""><br/>Два периода работы (по воскресеньям)/ <two for="" sunday="" time="" working=""><br/>Принудительное переключение вентиляторов в режим FSM на 18 дней/<br/>&lt;18 days for forced FSM&gt;</two></two></two></fsm>                |                 |             |
| Задержка между запуском насоса контура испарителя и задействованием компрессора/ <delay and="" between="" compressor="" main="" pump="" start="" time=""></delay>                                                                                                    | 30              | секунд      |
| Задержка отключения насоса контура испарителя/<br><delay main="" off="" on="" pump="" switching="" the=""></delay>                                                                                                    | 180             | секунд      |
| Дистанционное включение/отключение агрегата через цифровой вход/<br><digital input="" off="" on="" remote=""></digital>                                                                                                    | Y               |             |
| Включение/отключение агрегата системой централизованного диспетчерского управления и контроля/ <supervisory off="" on="" remote=""></supervisory>                                                                                                    | Ν               |             |
| Автоматический перезапуск после сбоя в подаче питания/<br><autorestart after="" enabling="" failure="" power=""></autorestart>                                                                                                    | Y               |             |
| Отключение агрегата по внешнему аварийному сигналу/<br><switch alarm="" external="" off="" on="" unit=""></switch>                                                                                                    | Ν               |             |
| Программирование расписания работы arperata/ <time scheduling=""><br/>Расписание работы на рабочие дни/ <working friday="" from="" monday="" time="" to=""><br/>Расписание работы на субботы/ <working for="" saturday="" time=""><br/>Расписание работы на воскресенье/ <working for="" sunday="" time=""><br/>Принудительное отключение прогр. таймера на 18 дней/ &lt;18 days for forced off&gt;<br/>Ввод другого пародя/ <losert another="" password=""></losert></working></working></working></time> |                 |             |

#### 5.5 Меню <Set>

Через окна меню <Set> выполняется вывод на дисплей и изменение следующих параметров:

- уставки режима охлаждения (°С);
- уставок задействованных функций: <Двойная уставка температуры хладоносителя>, <Подавление запрограммированной уставки>, <Отключение по температуре наружного воздуха>.

#### 5.6 Меню <I/О>

Через окна меню <I/O> осуществляется доступ к следующим параметрам:

- тип программного обеспечения, выпуск программного обеспечения/ «Software type, release»;
- статус цифровых входов и выходов (C = замкнут, O = разомкнут)/ <Digital Input and Output status (C, O)>;
- величина аналогового выходного сигнала (B dc)/ <Analog Output value (Vdc).;
- температура воды на входе/выходе, температура наружного воздуха/ <a>- Inlet and outlet water temp., ambient temp>;</a>
- температура нагнетания компрессора, нагрузка компрессора/ < Compressor discharge temperature and load>.
- давление конденсации и масла/ <Condensing and oil pressure>;
- состояние модема/ <Modem Status>;
- версия и дата выпуска BIOS и BOOT/ <Controller Bios and Boot version and date>;
- состояние функции "мягкого старта" компрессора <SoftLoad>;
- версия программно-аппаратных средств модуля управления TPB.

### 5.7 Меню производителя <Manufacture>

Через окна меню производителя <Manufacture> осуществляется доступ к заводскому уровню, защищенному паролем. ВНИМАНИЕ! Изменение любых параметров этих подменю должно выполняться только квалифицированными специалистами, понимающими, как изменение того или другого параметра может сказаться на работе системы.

| Параметры конфигурации агрегата                                                                                                    | 00 = Чиллер с воздушным охлаждением<br>01 = Тепловой насос с водяным охлаждением<br>02 = Управляемый резервный агрегат с водяным<br>охлаждением<br>03 = Чиллер с водяным охлаждением                                    |
|----------------------------------------------------------------------------------------------------|----------------------------------------------------------------------------------------------------|
| Датчики, подключенные к ведущей плате                                                                                                    | B1, B2, B4, B6, B7, B8                                                                                                    |
| Датчики, подключенные к ведомой плате                                                                                                    | B4, B6, B7, B8                                                                                                    |
| Тип датчика температуры нагнетания (В4)                                                                                                    | PT1000                                                                                                    |
| Тип устройства контроля перекоса фаз                                                                                                    |                                                                                                    |
| Параметры PID (пропорционально-интегрально-дифферен<br>Время интегратора/ <integrative time="">.<br/>Время дифференциатора/ <derivative time=""><br/>Время опроса/ <sample time=""></sample></derivative></integrative>                                   | і<br>нциального управления)/ <pid parameter=""><br/>200 сек<br/>060 сек<br/>030 сек</pid>                                                                                                    |
| Конфигурация компрессора                                                                                                    | (N. OF COMPRESSOR): 1/2/3/4<br>Количество компрессоров<br>N. OF EVAPORATORS<br>Количество испарителей<br>(при наличии более 2-х компрессоров)                                                                           |
| Максимальное число импульсов<br>для нагрузки компрессора/ <max number="" of<br="">pulses to load compressor&gt;<br/>Максимальное число импульсов<br/>для снятия нагрузки компрессора/ <max number="" of<br="">pulses to unload compressor&gt;</max></max> | 60<br>60                                                                                                    |
| Минимальный период между запусками<br>одного компрессора/ <min. between="" same<br="" time="">compressor start&gt;</min.>                                                                                                    | 600 сек                                                                                                    |
| Минимальный период между запусками<br>разных компрессоров/ <min. between="" different<br="" time="">compressor start&gt;</min.>                                                                                                    | 120 сек                                                                                                    |
| Минимальный период задействования<br>компрессора/ <min. compressor="" on="" time=""></min.>                                                                                                    | 120 сек                                                                                                    |
| Минимальный период останова<br>компрессора/ <min. compressor="" off="" time=""></min.>                                                                                                    | 180 сек                                                                                                    |
| Период между ступенями/ <interstage timer=""></interstage>                                                                                                    | 210 сек                                                                                                    |
| Удвоенные импульсы для нагрузки<br>и снятия нагрузки компрессора при<br>нагрузке менее<br><double compressor="" for="" load="" pulse="" under="" unload=""></double>                                                                                      | 35%                                                                                                    |
| Параметры импульса для снятия нагрузки компрессора/<br><compressor pulse="" time="" unloading=""></compressor>                                                                                                    | Длительность импульса = 0,3 сек<br><pulse time=""><br/>Минимальный период импульса = 1 сек<br/><min. period="" pulse=""><br/>Максимальный период импульса = 10 сек<br/><max. period="" pulse=""></max.></min.></pulse>  |
| Параметры импульса для нагрузки компрессора<br><compressor loading="" pulse="" time=""></compressor>                                                                                                    | Длительность импульса = 0,3 сек<br><pulse time=""><br/>Минимальный период импульса = 20 сек<br/><min. period="" pulse=""><br/>Максимальный период импульса = 90 сек<br/><max. period="" pulse=""></max.></min.></pulse> |

| Параметры функции откачки <pump down=""></pump>                                                                                        | Активизация: YES/ДА<br>Максимальная продолжительность = 60 сек<br><max. time=""><br/>Минимальное значение давления = 0,5 бар<br/><min.pressure></min.pressure></max.> |
|----------------------------------------------------------------------------------------------------|----------------------------------------------------------------------------------------------------|
| Величина высокого давления, при которой<br>предусмотрена фиксация нагрузки/<br><high hold="" pressure="" stage=""></high>              | 17,5 бар                                                                                                    |
| Величина высокого давления, при которой<br>предусмотрено уменьшение нагрузки/<br><high down="" pressure="" stage=""></high>            | 18,5 бар                                                                                                    |
| Величина низкого давления, при которой<br>предусмотрена фиксация нагрузки/<br><low hold="" pressure="" stage=""></low>                 | 1,7 бар                                                                                                    |
| Величина низкого давления, при которой<br>предусмотрено снятие нагрузки/<br><low down="" pressure="" stage=""></low>                   | 1,2 бар                                                                                                    |
| Функция защиты от обмерзания <antifreeze><br/>Уставка/ <setpoint><br/>Дифференциал/ <diff.></diff.></setpoint></antifreeze>            | 3,5 °C<br>1,0 °C                                                                                                    |
| Регулирование процесса конденсации<br>(способы изменения скорости вращения вентиляторов)                                               | Плавный (инвертор (0 - 10 В))<br>Ступенчатый (3 ступени)<br>Плавный (регулировка по 2 параметрам <vfd>)<br/>Позиционно-плавный <speedtroll></speedtroll></vfd>        |
| Активизация контроля температуры масла/<br><enable control="" oil="" temperature=""></enable>                                          | Ү/ДА                                                                                                    |
| Активизация аварийной сигнализации<br>недостатка протока хладоносителя через испаритель/<br><evaporator alarm="" flow=""></evaporator> | YES/ДА (ведущий блок),<br>NO/HET (ведомые блоки)                                                                                                    |
| Активизация аварийной сигнализации<br>недостатка протока воды через конденсатор/<br><condenser alarm="" flow=""></condenser>           | YES/ДА (ведущий блок),<br>NO/HET (ведомые блоки) только для WHS                                                                                                    |
| Задержка срабатывания аварийной сигнализации недостатка протока хладоносителя через испаритель (если функция активизирована)           | Задержка при запуске агрегата = 20 сек<br>Задержка во время работы агрегата = 5 сек                                                                                   |
| Параметры аварийной сигнализации по<br>высокой температуре нагнетания/<br><high discharge="" setpoint="" temperature=""></high>        | Уставка = 120°С<br>Дифференциал = 5 °C                                                                                                    |
| Параметры аварийной сигнализации<br>по высокому давлению/<br><high alarm="" pressure="" setpoint=""></high>                            | Уставка = 20,5 бар<br>Дифференциал = 5 бар                                                                                                    |
| Параметры аварийной сигнализации<br>по низкому давлению/<br><low alarm="" pressure="" setpoint=""></low>                               | Уставка = 1 бар<br>Дифференциал = 0,5 бар                                                                                                    |
| Задержка срабатывания аварийной сигнализации<br>по низкому давлению/<br><delay alarm="" low="" pressure=""></delay>                    | Задержка при запуске агрегата = 120 сек<br>Задержка во время работы агрегата = 60 сек                                                                                 |
| Параметры авар. сигнализации по<br>низкому показателю степени сжатия<br><pressure alarm="" ratio="" setpoint=""></pressure>            | 1,4<br>1,8                                                                                                    |
| Задержка срабатывания аварийной сигнализации<br>по низкому показателю степени сжатия/<br><delay alarm="" pressure="" ratio=""></delay> | Задержка при запуске агрегата = 180 сек<br>Задержка во время работы агрегата = 90 сек                                                                                 |
| Задержка срабатывания аварийной сигнализации<br>по низкому давлению масла/<br><delay alarm="" low="" oil="" pressure=""></delay>       | Задержка при запуске агрегата = 300 сек<br>Задержка во время работы агрегата = 90 сек                                                                                 |

| Задержка срабатывания аварийной сигнализации<br>по большому перепаду давления масла/<br><delay differential="" high="" oil="" pressure=""></delay> | 20 сек                                                                                |
|----------------------------------------------------------------------------------------------------|---------------------------------------------------------------------------------------|
| Максимальное значение перепада давления масла/<br><max differential="" oil="" pressure=""></max>                                                   | 2,5 бар                                                                               |
| Параметры функции защиты от обмерзания/<br><freeze protection=""></freeze>                                                                         | Уставка = 2 °C<br>Дифференциал = 1 °C                                                 |
| Параметры системы впрыска масла/<br><liquid injection=""></liquid>                                                                                 | Уставка = 85 °C<br>Дифференциал = 10 °C                                               |
| Нагреватель защиты испарителя от обмерзания/<br><evaporator heater=""></evaporator>                                                                | Уставка = 3 °C<br>Дифференциал = 1 °C                                                 |
| Система диспетчерского управления и контроля                                                                                                    | Протокол = CAREL<br>Скорость передачи данных = 19200<br>Идентификационный номер = 001 |
| Заданные по умолчанию параметры?                                                                                                    | NO/HET                                                                                |
| Пароль на подключение к модему                                                                                                    | 0152                                                                                  |
| Пароль доступа к параметрам конфигурации модуля управления ТРВ                                                                                     | Зарезервирован                                                                        |

#### 5.8 Меню <Maintenance> - обслуживание агрегата

Через окна этого меню можно задавать установки для выполнения обслуживания агрегата:

- время наработки насоса контура испарителя/конденсатора/ </br>Workingtime of evaporator pump/condenser pump>;
- время наработки и число пусков компрессоров/ <Workingtime and number of compressor starts>;
- статус PID (только для ведущей платы)/ <PID control status>;
- производить корректировку датчиков температуры и давления/ < Pressure and temperature sensors correction>;
- производить корректировку времени наработки компрессора/ <Compressor run hours correction>;
- производить корректировку числа пусков компрессора/ <Correction of compressor starts>;
- производить корректировку датчика нагрузки компрессора/ <Compressor load sensor correction>.

Доступ к меню защищен паролем <Maintenance>.

#### 5.9 Меню <Service> - дополнительные параметры обслуживания агрегата

Окна этого меню, доступ к которому запаролирован, позволяют задействовать:

- режим управления работой компрессора (OFF отключение/AUTO автоматический режим/MANUAL ручной режим), а также задание нагрузки компрессора в ручном режиме/ <manual mode>;
- сброс аварийных сигналов/ <Alarms reset>;
- сброс функции "мягкого старта" компрессора/ <SoftLoad reset>;
- сброс нагрева смазочного масла/ <Oil heating reset >.

#### 5.10 Меню <Alarms> - сигнализация тревоги

Индикацией аварийного режима работы является звуковой сигнал тревоги.

Однократное нажатие на клавишу <ALARM> позволяет вывести на дисплей сообщение о типе активной неисправности, двукратное нажатие - отключает звуковой сигнал тревоги, трехкратное нажатие на клавишу <ALARM> - удаляет зарегистрированную неисправность из памяти контроллера.

Внимание! Иногда после срабатывания аварийной сигнализации может появиться ложный сигнал тревоги, информирующий о неисправности системы пуска со звезды на треугольник <spurious alarm of star/delta transition failed>. В такой ситуации рекомендуется устранить причину первой неисправности и только в случае повторного срабатывания "ложной" сигнализации - проверить электрические соединения.

Невозможность сброса сигнала тревоги нажатием на клавишу <ALARM> означает, что причина неисправности не устранена.

#### 5.11 Меню < Buffer Alarm> - меню сигналов тревоги, находящихся в буфере

В этом меню содержится информация о 10 последних сигналах тревоги для каждого контура.

На дисплее можно просмотреть причину, дату и время возникновения неисправности. Нажатие на клавишу <Enter> из строки описания сбоя в работе обеспечивает доступ к значениям параметров функционирования температур, давлений, статуса ТРВ и нагрузки компрессора - на момент срабатывания аварийной сигнализации.

#### 5.12 Индикация возможных неисправностей

Ниже перечислены возможные неисправности, сообщения о которых выводятся на дисплей, а также причины их возникновения, идентификационный код и способ инициализации (А = автоматический, М = ручной).

| КОД | НЕИСПРАВНОСТЬ                                          | ВОЗМОЖНАЯ ПРИЧИНА                                                                                                    | СБРОС |
|-----|--------------------------------------------------------|----------------------------------------------------------------------------------------------------|-------|
| 001 | Перекос фаз                                            | Сигнал от устройства контроля перекоса фаз                                                                                      | М     |
| 002 | Срабатывание защиты<br>от обмерзания                   | Температ ура воды на выходе достигла предельно<br>допустимого значения <antifreeze value=""></antifreeze>                       | М     |
| 005 | Недостаток или<br>отсутствие протока воды              | Срабатывание реле протока гидравлического контура испарителя. Насос может быть отключен.                                        | М     |
| 006 | Низкое давление                                        |                                                                                                    | М     |
| 007 | Высокая<br>температура нагнетания                      | Срабатывание термовыключателя линии нагнетания                                                                                  | М     |
| 008 | Сбой запуска агрегата                                  | Процесс запуска не завершен. Убедитесь в правильной последовательности запуска.                                                 | М     |
| 009 | Низкое давление масла                                  | Давление масла недостаточно для обеспечения правильной<br>смазки компрессора. Проверьте дост. давления конденсации              | М     |
| 010 | Срабатывание реле низког                               | о давления.                                                                                                    |       |
| 011 | Большой перепад<br>давления масла                      | Фильтр системы смазки может быть загрязнен.                                                                                     | М     |
| 012 | Срабатывание реле высоко                               | ого давления                                                                                                    | М     |
| 016 | Перегрузка компрессора                                 | Срабатывание устройства защиты электродвигателя компрессора от перегр. или срабатывание термовыключателя                        | М     |
| 023 | Высокое давление                                       | Сигнал тревоги, подаваемый микропроцессорной системой<br>управления, при превышении допустимого предела по высокому<br>давлению | м     |
| 030 | ) Неисправность или обрыв цепи датчика В1              |                                                                                                    | М     |
| 031 | Неисправность или обрыв                                | цепи датчика В2                                                                                                    | М     |
| 032 | Неисправность или обрыв                                | цепи датчика ВЗ                                                                                                    | М     |
| 033 | Неисправность или обрыв                                | цепи датчика В4                                                                                                    | М     |
| 034 | Неисправность или обрыв                                | цепи датчика В5                                                                                                    | М     |
| 035 | Неисправность или обрыв                                | цепи датчика В6                                                                                                    | М     |
| 036 | Неисправность или обрыв цепи датчика В7                |                                                                                                    |       |
| 037 | Неисправность или обрыв цепи датчика В8                |                                                                                                    |       |
| 039 | Индикация необходимости                                | обслуживания насоса контура испарителя                                                                                          | М     |
| 040 | Индикация необходимости                                | обслуживания насоса контура конденсатора                                                                                        | М     |
| 041 | Индикация необходимости                                | обслуживания компрессора                                                                                                    | М     |
| 050 | Компрессор 1 находится в                               | отключенном от сети состоянии                                                                                                   | A     |
| 051 | Компрессор 2 находится в                               | отключенном от сети состоянии                                                                                                   | A     |
| 052 | Компрессор 3 находится в                               | отключенном от сети состоянии                                                                                                   | A     |
| 053 | Компрессор 4 находится в отключенном от сети состоянии |                                                                                                    | A     |
| 055 | Неисправность<br>платы таймера 32К                     | Подсадка внутренней батареи                                                                                                    | A     |
| D01 | Неисправность датчика мо                               | дуля управления ТРВ                                                                                                    | A     |
| D02 | Неисправность шагового д                               | вигателя ТРВ                                                                                                    | A     |
| D03 | Неисправность Eeprom модуля управления TPB             |                                                                                                    |       |
| D04 | Неисправность батареи мо                               | дуля управления ТРВ                                                                                                    | A     |
| D08 | ТРВ не закрывается при от                              | ключении питания                                                                                                    | М     |

#### 6.0 Контроль производительности компрессора

Каждый винтовой компрессор серии McQuay Frame 4 комплектуется датчиком положения золотникового регулятора. Датчик преобразует измеряемую величину в пропорциональный сигнал 4-20 мА, на основании которого контроллер MicroTech II реализует логическую схему управления запуском компрессора и температурой хладоносителя. Минимальная величина сигнала соответствует 25% производительности компрессора, максимальная величина сигнала - 100% производительности.

Такой тип датчика гарантирует прямую пропорциональность сигнала положению емкостной пластины без возможности сброса (смотри рисунок а). Сброс позиции золотника выполняется с помощью программного обеспечения посредством клавиатуры.

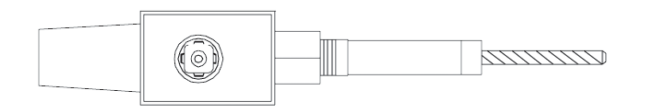

#### 6.1 Настройка датчика

Введя пароль, войдите в меню <Service> (контроль работы компрессора <compressor in examination>) и при выводе на дисплей запроса <adjustable sensor?>/<настраиваемый датчик?> установите логический параметр <N>/<Нет> в соответствующем поле выбора. Затем по запросу введите информацию о типе используемого компрессора (модель компрессора указана на его идентификационной пластине).

После чего можно приступать к корректировке минимального и максимального значений, для этого необходимо полностью снять нагрузку компрессора (порядок разгрузки описан ранее) и с помощью клавиши <I/O> удостовериться в том, что сигнал соответствует 25%.

В том случае, если передаваемое датчиком значение отклоняется от 25%, необходимо выполнить настройку: введите пароль <Service> (окно, следующее за окном установок компрессора) и скорректируйте измеряемое датчиком значение. Таким же методом проверяется настройка датчика при 100% нагрузке компрессора.

#### 7.0 Регулирование производительности вентиляторов

Микропроцессорная система управления, предусматривающая возможность использования нескольких алгоритмов управления скоростью вращения вентиляторов, обеспечивает точность и надежность регулирования процесса конденсации даже в сложных климатических условиях.

В соответствующем меню конфигурации, доступ к которому защищен паролем, можно назначить следующие способы управления работой вентиляторов:

#### 7.1 Ступенчатый способ регулирования

Система управления предусматривает возможность задания до 5 ступеней производительности вентиляторов. Для каждого шага с помощью клавиатуры нужно ввести уставку давления активизации <startup pressure> и дифференциал регулирования <differential of control>.

#### 7.2 Плавное изменение скорости вращения вентилятора по сигналу 0-10 B dc

Агрегат должен быть оснащен внешним регулятором скорости вращения вентилятора.

Система управления MicroTech II предусматривает регулирование скорости вращения вентиляторов по давлению конденсации, а также реализует их включение/выключение. Более того, специальная логическая схема позволяет оптимизировать управление процессом конденсации и,как следствие, работу агрегата как летом, так и зимой.

#### 7.3 Плавное изменение скорости вращения вентилятора в зависимости от двух параметров

Эта функция находит применение на агрегатах, предназначенных для эксплуатации при очень низких наружных температурах, при условии регулировки скорости вращения всех вентиляторов.

Специальная логика управления предусматривает изменение скорости вентилятора в зависимости от двух параметров - давления конденсации и температуры наружного воздуха.

#### 7.4 Объединенный позиционно-плавный способ регулирования с использование регулятора Speedtrol

Этот спот способ сочетает в себе все преимущества плавного регулирования с простотой ступенчатого, т.е. управление скоростью одного вентилятора по каждому контуру выполняется регулятором Speedtrol, остальные работают в режиме «Пуск-Остановка». Такая логика управления обеспечивает возможность работы оборудования при очень низких наружных температурах, исключая необходимость использования сложных и более дорогих устройств.

#### 7.5 Режим FSM - бесшумный режим работы вентиляторов

Бесшумный режим работы вентиляторов позволяет уменьшить рабочий шум агрегатов за счет снижения максимальной величины скорости вращения вентилятора на заданный пользователем период времени. Активизация режима возможна только при плавном регулировании скорости вентиляторов (один или два регулятора). Уставки режима выставляются в соответствующем окне меню после ввода пароля <USER>.

#### 8.0 Регулирование температуры воды

Микропроцессорная система управления предусматривает целый ряд способов регулирования температуры воды, обеспечивая тем самым функциональную гибкость оборудования и возможность его адаптации к конкретным требованиям.

В частности, в соответствующем меню пользователя, доступ к которому защищен паролем, можно назначить один из следующих типов управления:

#### 8.1 Двойная уставка хладоносителя

Данная функция реализует возможность задания двух величин уставки хладоносителя, переключение между которыми выполняется через внешний контакт (устанавливаемый заказчиком). Задействование функции <Двойная уставка хладоносителя> наиболее целесообразно при использовании ледяных аккумуляторов холода. В таких областях применения обычно требуется положительная дневная (например 7 °C) и отрицательная ночная (например -5 °C) уставки. В случае, если температура воды на выходе из испарителя ниже 4 ℃, в контур хладоносителя рекомендуется добавить необходимое количество антифриза.

#### 8.2 Подавление запрограммированной уставки по внешнему сигналу 4-20 мА

Контроллер может быть запрограммирован на изменение локальной уставки температуры охлаждаемой воды в пределах минимального и максимального заданных значений по внешнему сигналу 4-20 мА.

#### 8.3 Подавление запрограммированной уставки по наружной температуре

Активизация функции и выставление ее уставок в соответствии с заданным диапазоном наружных температур выполняются в меню пользователя после ввода пароля <User>. Понижению наружной температуры соответствует повышение уставки регулирования. Такой алгоритм управления обеспечивает энергосбережение при падении наружной температуры ниже проек тного значения.

#### 8.4 Подавление запрограммированной уставки по перепаду температуры в испарителе < Evaporator water Dt>

Активизация функции и выставление ее уставок выполняются в меню пользователя после ввода пароля <User>. Уменьшению перепада температуры в испарителе <Evaporator water Dt> соответствует повышение уставки охлаж даемой воды. Такой алгоритм управления обеспечивает энергосбережение в случае работы агрегата при частичной нагрузке.

#### 9.0 Ограничение нагрузки агрегата

Система управления предусматривает возможность ограничения нагрузки агрегата, что целесообразно при необходимости снижения потребления электроэнергии в определенные периоды суток.

В соответствующих окнах меню пользователя, доступ к которому защищен паролем <User>, может быть назначен один из двух способов ограничения нагрузки агрегата:

1. Функция < Demand limit>

Эта функция предусматривает ограничение величины максимальной нагрузки агрегата в заданных пределах по внешнему сигналу 4 - 20 мА. При сигнале 4 мА величина максимальной нагрузки будет составлять 100%, при сигнале 20 мА - 0%. На сигнал, не превышающий 4 мА, система управления не реагирует.

2. Функция <Current limit>

Эта функция предусматривает ограничение максимально допустимой величины потребляемого тока. Контроллер может быть запрограммирован на активизацию функции "Current limit" при включении в систему устройства непосредственного измерения потребляемого тока, а также задании величины предельно допустимого потребления (опция).

#### 10.0 Функция мягкого старта <Soft Load> (управление по времени)

Функция <Soft Load> предусматривает ограничение нагрузки агрегата в пределах запрограммированного значения на заданный период времени при каждом запуске агрегата, что исключает резкие перепады температуры охлаждающей воды, частые запуски компрессора и снижает электрическую нагрузку. Функция, активизируемая через меню пользователя после ввода пароля <User>, позволяет оптимизировать запуск агрегата в условиях высокой температуры воды, если такая тепловая нагрузка носит неустойчивый характер.

#### 11.0 Запуск агрегата в условиях высокой температуры воды в контуре испарителе

Эта функция предусматривает ограничение нагрузки каждого компрессора в пределах запрограммированного значения (заводская уставка 70%) до тех пор, пока температура воды на выходе не достигнет заданной величины (заводская уставка 25 °C). Такая логика управления работой компрессора обеспечивает возможность запуска агрегата при высоких температурах воды (35 - 40 °C) и позволяет предотвратить при этом возникновение аварийных режимов, т.е сильного перегрева электродвигателя и срабатывания устройства защиты по высокому давлению. Уставки этого режима, такие как величины максимальной нагрузки компрессоров, пороговая температура воды, выставляются в соответствующем меню, защищенном паролем <USER>.

#### 12.0 Запуск и отключение агрегата

Контроллер MicroTech II предусматривает запуск и отключение агрегата в одном из следующих режимов, задействуемых исходя из требований проекта:

**<u>Локальное включение/отключение:</u>** агрегат управляется клавишей ON/OFF контроллера. При задействовании клавиши на дисплей выводится сообщение <Off Keypad> (отключение с клавиатуры).

#### Дистанционное включение/отключение через цифровой контакт:

Если переключатель на панели находится в положении <0>, агрегат отключается локальным выключателем, при этом на дисплей выводится сообщение <Off Loc/Rem Sw>.

Если переключатель находится в положении <Loc> агрегат функционирует до поступления сигнала на отключение.

Если переключатель находится в положении <Rem>, запуск и отключение агрегата осуществляются дистанционно через цифровой контакт. В случае дистанционного отключения на дисплей выводится сообщение <Off Loc/Rem Sw>.

#### Включение/отключение системой телеобслуживания < Off Rem Comm.>:

В случае активизации этой функции управление включением и выключением агрегата производится посредством системы централизованного диспетчерского управления и контроля MicroPlant. При отключении агрегата системой MicroPlant на дисплей выводится сообщение <Off Rem Comm.>.

#### Включение/отключение по наружной температуре <On/Off Ambiente>:

Данная функция предусматривает управление включением и выключением агрегата по наружной температуре.

Активизация функции, а также задание ее уставок - величины температуры отключения агрегата и дифференциала повторного запуска - выполняются в соответствующем меню, защищенном паролем <USER>. В случае отключения агрегата функцией <On/Off Ambiente> на дисплей выводится сообщение <Off Amb. LockOut>.

#### Включение/отключение программой таймера <On/Off Time Schedule>:

В соответствующем меню, защищенном паролем <USER>, можно запрограммировать функциональное расписание чиллера на рабочую неделю и выходные дни, дни принудительного отключения. При отключении агрегата по программе таймера на дисплей выводится сообщение <Off Time Schedule>.

# Приложение 1

# Загрузка программного обеспечения в контроллер

Программное обеспечение в контроллер может быть загружено двумя способами - через персональный компьютер или посредством программируемого аппаратного ключа Carel.

#### Непосредственная загрузка с компьютера

Загрузка программного обеспечения в контроллер с компьютера выполняется следующим образом:

- Установите на компьютере программу Winload (обращайтесь за информацией к представителям компании McQuay).
- Подключите компьютер посредством кабеля последовательной связи RS232 к конвертору последовательной связи RS232/RS485 (код 129150083).
- Подсоедините конвертор через порт RS485 к порту (J10) контроллера посредством 6-проводного телефонного кабеля (кабель терминала пользователя) (код 129150041).
- Отсоедините контроллер от шины pLAN и задайте 0 адрес.

Включите контроллер, запустите программу Winload, выберите правильный номер используемого Вами серийного порта и дождитесь подтверждения статуса "ON LINE", информирующего об установке соединения между компьютером и контроллером.

Откройте папку <Upload> и в появившемся диалоговом окне выберите вкладку "Application", затем в списках "blb files" и "iup files" выберите все предусмотренные McQuay файлы (один файл из поля "blb files" и еще один или несколько файлов из списка "iup files").

Нажмите клавишу "Upload" и дождитесь завершения передачи данных; программа предусматривает отображение в окне всех фаз передачи с выводом сообщения "UPLOAD COMPLETED" (загрузка по линии связи завершена), информирующего об окончании процесса.

Затем выключите контроллер, отсоедините его от компьютера, вновь подсоедините шину pLAN и задайте правильный адрес.

Описанная выше процедура загрузки относится ко всем контроллерам агрегата.

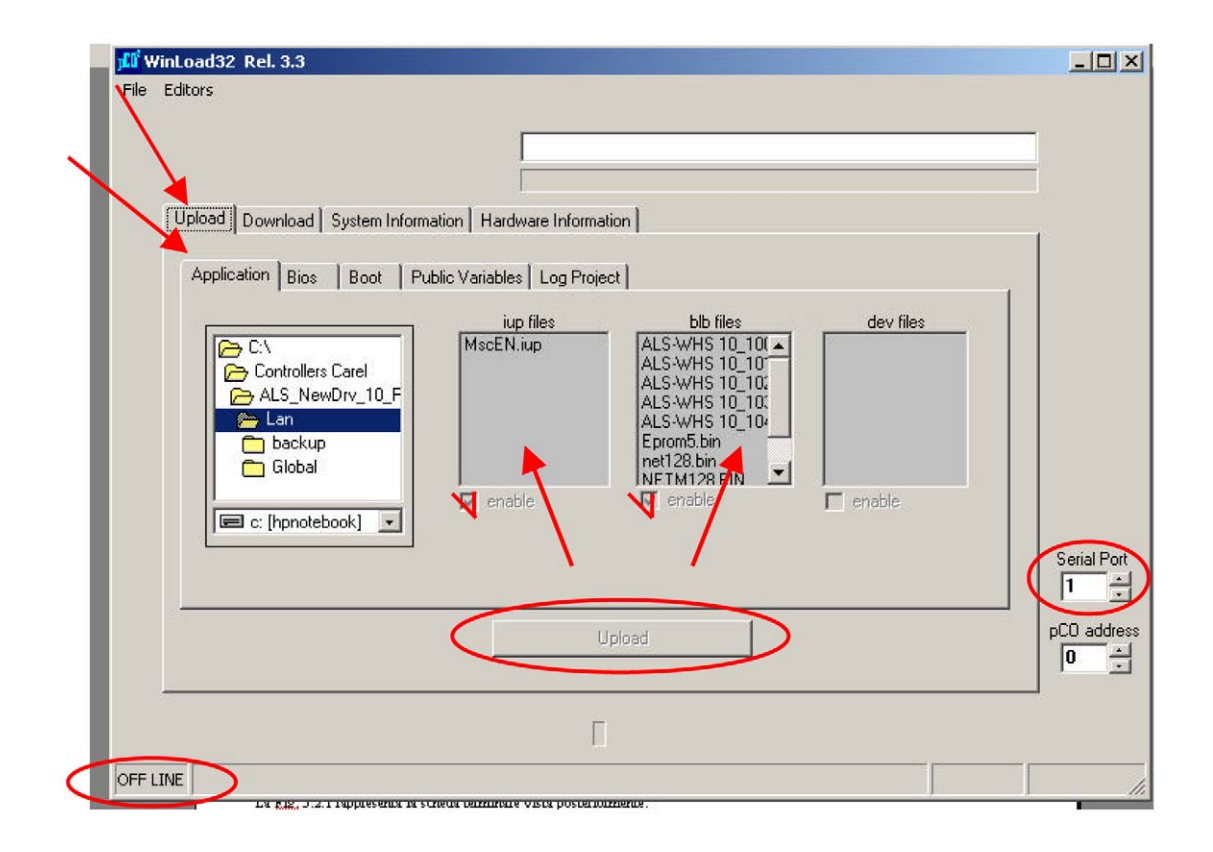

#### Загрузка посредством программируемого аппаратного ключа

Для реализации этого способа необходимо сначала загрузить программу в аппаратный ключ (код 129150106) и только затем, используя последний, на один или несколько контроллеров. Конфигурирование аппаратного ключа на прием или передачу данных выполняется путем задания соответствующей позиции переключателя.

| Позиция                      | Тип передачи                                          |
|------------------------------|-------------------------------------------------------|
| 1 (индикация зеленого цвета) | Загрузка программы из Microtech II в ключ             |
| 2 (индикация красного цвета) | Загрузка программы из ключа в контроллер Microtech II |

Загрузка программного обеспечения выполняется следующим образом:

- Отсоедините контроллер от pLAN сети и установите 0 адрес.
- Задайте правильную позицию переключателя.
- Установите программный ключ в разъем <expansion memory> (в случае необходимости удалите крышку).
- Одновременно нажмите на клавиши "up" и "down" и включите контроллер.
- Нажмите клавишу подтверждения <enter>.
- Дождитесь завершения загрузки.
- Выключите контроллер.
- Отсоедините аппаратный ключ.

В случае отсутствия контроллера с установленной программой, загрузка в аппаратный ключ может быть выполнена непосредственно с компьютера, как описано в предыдущем разделе. При подключенном к контроллеру аппаратном ключе и выставленном в позицию 2 переключателе (индикация красного цвета), данные будут передаваться с компьютера на аппаратный ключ, а не контроллер.

# Приложение 2

# Порядок запуска агрегата

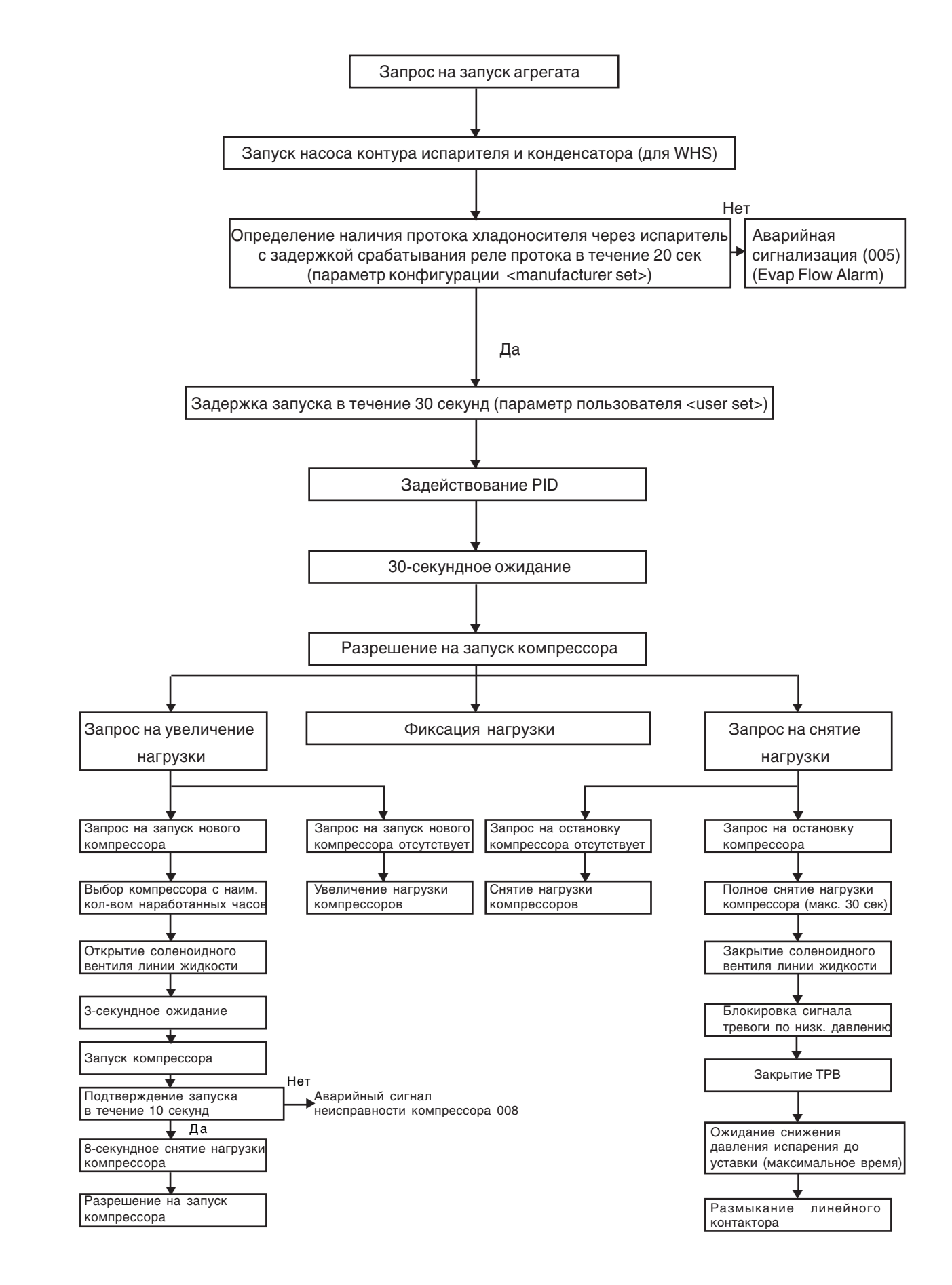

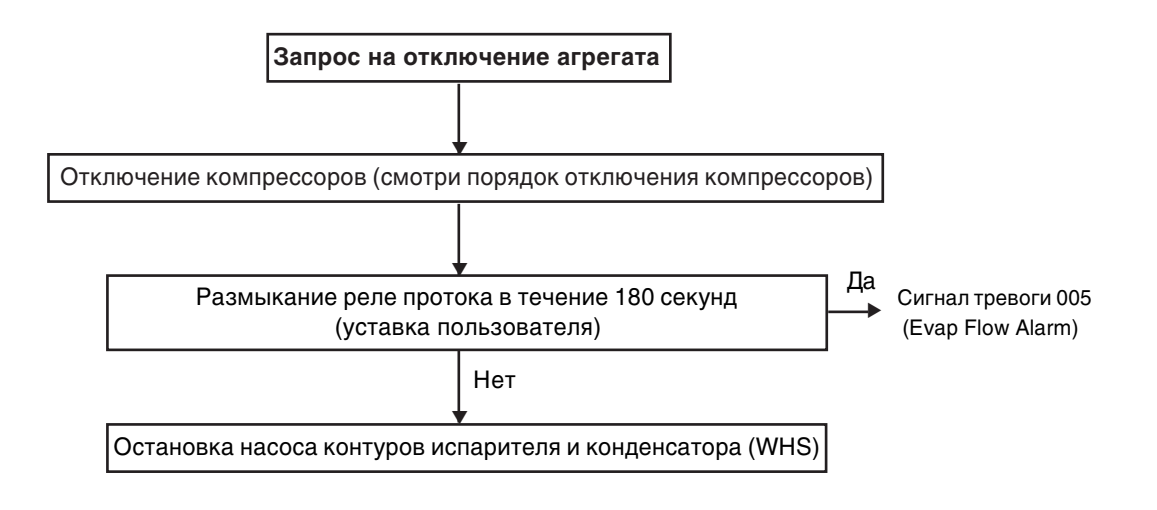

Остановка агрегата

# Порядок запуска и нагрузки компрессоров (4 компрессора)

.

| Шаг                                            | Компрессор 1                                                                                                    | Компрессор 2                        | Компрессор 3                        | Компрессор 4                       |
|------------------------------------------------|----------------------------------------------------------------------------------------------------|-------------------------------------|-------------------------------------|------------------------------------|
| 0                                              | Выкл.                                                                                                    | Выкл.                               | Выкл.                               | Выкл.                              |
| 1                                              | Если (Т <sub>температура</sub> - SetP <sub>уставка</sub> ) < DT температуры запуска компрессора & (режим<br>или (SetP <sub>уставка</sub> - Т <sub>температура</sub> ) < DT температуры запуска компрессора & (режим н<br>система управления предусматривает активизацию режима ожида |                                     |                                     | м охлаждения)<br>нагрева),<br>ания |
| 2                                              | Запуск                                                                                                    | Выкл.                               | Выкл.                               | Выкл.                              |
| 3                                              | Увеличение нагрузки<br>до 75 %                                                                                                    | Выкл.                               | Выкл.                               | Выкл.                              |
| 4                                              | Если Т <sub>температура</sub> находится в пределах диапазона регулирования (Regulation Band), активизируется<br>задержка задействования следующей ступени производительности (interstage time)                                                                                       |                                     |                                     | активизируется                     |
| 5                                              | Если Т <sub>температура</sub> приб                                                                                                    | лижается к уставке SetP, актив      | изируется режим ожидания            |                                    |
| 6а (Т в предел.<br>диапазона<br>регулирования) | Снятие нагрузки<br>до 50%                                                                                                    | Запуск                              | Выкл.                               | Выкл.                              |
| 6b (Т вне<br>пределов диап.<br>регулирования)  | Фиксация нагрузки<br>на 75%                                                                                                    | Запуск                              | Выкл.                               | Выкл.                              |
| 6                                              | Фиксация нагрузки<br>на 75% или 50%                                                                                                    | Увеличение нагрузки<br>до 50%       | Выкл.                               | Выкл.                              |
| 7 (если<br>произв. компр.1<br>= 50%)           | Увеличение нагрузки<br>до 75%                                                                                                    | Фиксация нагрузки<br>на 50%         | Выкл.                               | Выкл.                              |
| 8                                              | Фиксация нагрузки<br>на 75%                                                                                                    | Увеличение нагрузки<br>до 75%       | Выкл.                               | Выкл.                              |
| 9                                              | Если Т <sub>температура</sub> находится в пределах диапазона регулирования (Regulation Band), активизируется<br>задержка задействования следующей ступени производительности (interstage time)                                                                                       |                                     |                                     |                                    |
| 10                                             | Если Т <sub>температура</sub> приб                                                                                                    | лижается к уставке SetP, актие      | визируется режим ожидания           |                                    |
| 10а (Тв<br>предел. диап.<br>регулирования)     | Фиксация нагрузки<br>на 75%                                                                                                    | Снятие нагрузки<br>до 50%           | Запуск                              | Выкл.                              |
| 10b (Твне<br>пределов диап.<br>регулирования)  | Фиксация нагрузки<br>на 75%                                                                                                    | Фиксация нагрузки<br>на 75%         | Запуск                              | Выкл.                              |
| 11                                             | Фиксация нагрузки<br>на 75%                                                                                                    | Фиксация нагрузки<br>на 75% или 50% | Увеличение нагрузки<br>до 50%       | Выкл.                              |
| 12 (если<br>произв. компр.2<br>= 50%)          | Фиксация нагрузки<br>до 75%                                                                                                    | Увеличение нагрузки<br>до 75%       | Фиксация нагрузки<br>на 50%         | Выкл.                              |
| 13                                             | Фиксация нагрузки<br>на 75%                                                                                                    | Фиксация нагрузки<br>на 75%         | Увеличение нагрузки<br>до 75%       | Выкл.                              |
| 14                                             | Если Т <sub>температура</sub> находится в пределах диапазона регулирования (Regulation Band), активизируется задержка задействования следующей ступени производительности (interstage time)                                                                                          |                                     |                                     | активизируется                     |
| 15                                             | Если Т <sub>температура</sub> приб                                                                                                    | лижается к уставке SetP, актие      | визируется режим ожидания           |                                    |
| 16а (Тв<br>предел. диап.<br>регулирования)     | Фиксация нагрузки<br>на 75%                                                                                                    | Фиксация нагрузки<br>на 75%         | Снятие нагрузки<br>до 50%           | Запуск                             |
| 16b (Твне<br>пределов диап.<br>регулирования)  | Фиксация нагрузки<br>на 75%                                                                                                    | Фиксация нагрузки<br>на 75%         | Фиксация нагрузки<br>на 75%         | Запуск                             |
| 17                                             | Фиксация нагрузки<br>на 75%                                                                                                    | Фиксация нагрузки<br>на 75%         | Фиксация нагрузки<br>на 75% или 50% | Увеличение нагрузки<br>до 50%      |
| 18 (если<br>произв. компр.3<br>= 50%)          | Фиксация нагрузки<br>на 75%                                                                                                    | Фиксация нагрузки<br>на 75%         | Увеличение нагрузки<br>до 75%       | Фиксация нагрузки<br>на 50%        |
| 19                                             | Фиксация нагрузки<br>на 75%                                                                                                    | Фиксация нагрузки<br>на 75%         | Фиксация нагрузки<br>на 75%         | Увеличение нагрузки<br>до 75%      |
| 20                                             | Увеличение нагрузки<br>до 100%                                                                                                    | Фиксация нагрузки<br>на 75%         | Фиксация нагрузки<br>на 75%         | Фиксация нагрузки<br>на 75%        |
| 21                                             | Фиксация нагрузки<br>на 100%                                                                                                    | Увеличение нагрузки<br>до 100%      | Фиксация нагрузки<br>на 75%         | Фиксация нагрузки<br>на 75%        |
| 22                                             | Фиксация нагрузки<br>на 100%                                                                                                    | Фиксация нагрузки<br>на 100%        | Увеличение нагрузки<br>до 100%      | Фиксация нагрузки<br>на 75%        |
| 23                                             | Фиксация нагрузки<br>на 100%                                                                                                    | Фиксация нагрузки<br>на 100%        | Фиксация нагрузки<br>на 100%        | Увеличение нагрузки<br>до 100%     |
| 24                                             | Фиксация нагрузки<br>на 100%                                                                                                    | Фиксация нагрузки<br>на 100%        | Фиксация нагрузки<br>на 100%        | Фиксация нагрузки<br>на 100%       |

# Порядок снятия нагрузки и отключения компрессоров (4 компрессора)

| Шаг                                                              | Компрессор 1                                                                                                    | Компрессор 2                        | Компрессор 3                  | Компрессор 4                                |
|------------------------------------------------------------------|----------------------------------------------------------------------------------------------------|-------------------------------------|-------------------------------|---------------------------------------------|
| 0                                                                | 100%                                                                                                    | 100%                                | 100%                          | 100%                                        |
| 1                                                                | Фиксация нагрузки<br>на 100%                                                                                                    | Фиксация нагрузки<br>на 100%        | Фиксация нагрузки<br>на 100%  | Снятие нагрузки<br>до 75%                   |
| 2                                                                | Фиксация нагрузки<br>на 100%                                                                                                    | Фиксация нагрузки<br>на 100%        | Снятие нагрузки<br>до 75%     | Фиксация нагрузки<br>на 75 %                |
| 3                                                                | Фиксация нагрузки<br>на 100%                                                                                                    | Снятие нагрузки<br>до 75%           | Фиксация нагрузки<br>на 75%   | Фиксация нагрузки<br>на 75 %                |
| 4                                                                | Снятие нагрузки<br>до 75%                                                                                                    | Фиксация нагрузки<br>на 75%         | Фиксация нагрузки<br>на 75%   | Фиксация нагрузки<br>на 75 %                |
| 5                                                                | Фиксация нагрузки<br>на 75%                                                                                                    | Фиксация нагрузки<br>на 75%         | Фиксация нагрузки<br>на 75 %  | Снятие нагрузки<br>до 50%                   |
| 6                                                                | Фиксация нагрузки<br>на 75%                                                                                                    | Фиксация нагрузки<br>на 75%         | Снятие нагрузки<br>до 50 %    | Фиксация нагрузки<br>на 50%                 |
| 7                                                                | Фиксация нагрузки<br>на 75%                                                                                                    | Фиксация нагрузки<br>на 75%         | Фиксация нагрузки<br>на 50 %  | Снятие нагрузки<br>до 25%                   |
| 8                                                                | Если Т <sub>температура</sub> приб                                                                                                    | и<br>лижается к уставке SetP, актие | изируется режим ожидания      |                                             |
| 8а (Тв<br>предел. диап.<br>регулирования)                        | Фиксация нагрузки<br>на 75%                                                                                                    | Фиксация нагрузки<br>на 75%         | Увеличение нагрузки<br>до 75% | Остановка                                   |
| 8b (Т вне<br>пределов диап.<br>регулирования)                    | Фиксация нагрузки<br>на 75%                                                                                                    | Фиксация нагрузки<br>на 75%         | Фиксация нагрузки<br>на 50%   | Остановка                                   |
| 9 (если<br>произв. компр.3<br>= 75%)                             | Фиксация нагрузки<br>на 75%                                                                                                    | Фиксация нагрузки<br>на 75%         | Фиксация нагрузки<br>на       | Отключение                                  |
| 10                                                               | Фиксация нагрузки<br>на 75%                                                                                                    | Снятие нагрузки<br>до 50%           | Фиксация нагрузки<br>на 50%   | Отключение                                  |
| 11                                                               | Фиксация нагрузки<br>на 75%                                                                                                    | Фиксация нагрузки<br>на 50%         | Фиксация нагрузки<br>на 25%   | Отключение                                  |
| 12                                                               | Если Т <sub>температура</sub> приб                                                                                                    | лижается к уставке SetP, актие      | визируется режим ожидания     |                                             |
| 13а (Тв<br>предел. диап.<br>регулирования)                       | Фиксация нагрузки<br>на 75%                                                                                                    | Увеличение нагрузки<br>до 75%       | Остановка                     | Отключение                                  |
| 13b (Твне<br>пределов диап.<br>регулирования)                    | Фиксация нагрузки<br>на 75%                                                                                                    | Фиксация нагрузки<br>на 50%         | Остановка                     | Отключение                                  |
| 14 (если<br>произв. компр.2<br>= 75%)                            | Фиксация нагрузки<br>на 75%                                                                                                    | Снятие нагрузки<br>до 50%           | Отключение                    | Отключение                                  |
| 15                                                               | Снятие нагрузки<br>до 50%                                                                                                    | Фиксация нагрузки<br>на 50%         | Отключение                    | Отключение                                  |
| 16                                                               | Фиксация нагрузки<br>на 50%                                                                                                    | Снятие нагрузки<br>до 25%           | Отключение                    | Отключение                                  |
| 17                                                               | Если Т <sub>температура</sub> приб                                                                                                    | лижается к уставке SetP, актие      | визируется режим ожидания     |                                             |
| 18а (Тв<br>предел. диап.<br>регулирования)                       | Увеличение нагрузки<br>до 75%                                                                                                    | Остановка                           | Отключение                    | Отключение                                  |
| регулирования)<br>18b (Т вне<br>пределов диап.<br>регулирования) | Фиксация нагрузки<br>на 50%                                                                                                    | Остановка                           | Отключение                    | Отключение                                  |
| 19                                                               | Снятие нагрузки<br>до 25%                                                                                                    | Отключение                          | Отключение                    | Отключение                                  |
| 20                                                               | Если Т <sub>температура</sub> приб                                                                                                    | лижается к уставке SetP, актие      | визируется режим ожидания     |                                             |
|                                                                  | Если (SetP <sub>уставка</sub> - Т <sub>температура</sub> ) < DT температуры отключения компрессора & (режим охлаждения)<br>21или (Т <sub>температура</sub> - SetP <sub>уставка</sub> ) < DT температуры отключения компрессора & (режим нагрева),<br>система управления предусматривает активизацию режима ожидания |                                     |                               | ежим охлаждения)<br>режим нагрева),<br>ания |
| 22                                                               | Остановка                                                                                                    | Отключение                          | Отключение                    | Отключение                                  |
| 23                                                               | Отключение                                                                                                    | Отключение                          | Отключение                    | Отключение                                  |

# Приложение 3 Уставки PLan

В случае подключения к сети PLan терминала или изменения уставок рекомендуется выполнить следующие действия:

1. Удерживайте отжатыми клавиши "Up", "Down" и "Enter" в течение 10 секунд.

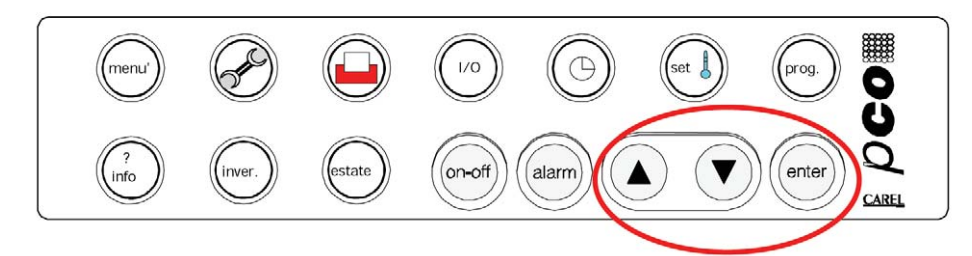

2. На дисплее появится окно, содержащее информацию об адресе терминала (terminal) и адресе соответствующей платы (board).

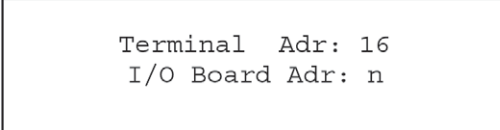

- 3. С помощью клавиш "Up" и "Down" можно прокрутить и вывести на дисплей номера плат (1, 2, 3, 4 для компрессоров и 5, 7, 9, 11 для модуля управления TPB).
- 4. Выставите в поле выбора <I/O Board Adr>/<Адрес платы входов/выходов> цифру 1 (плата с адресом 1), затем нажмите клавишу <Enter>. Приблизительно через 2 секунды на дисплее появится следующее окно:

| Terminal Configuration = конфигурация терминала |  |
|-------------------------------------------------|--|
| Press Enter                                     |  |
| To continue                                     |  |
| (Для продолжения нажмите Enter)                 |  |

Terminal Config

Press ENTER To continue

5. Снова нажмите клавишу <Enter>, на дисплее появится следующее окно:

| P:01 | Adr  | Priv/Shared |
|------|------|-------------|
| Trml | 16   | Sh          |
| Trm2 | None |             |
| Trm3 | None | Ok? No      |
|      |      |             |

6. В случае добавления второго терминала (дистанционного терминала) измените цифровой и логический параметры в поле "Trm2 None – " на "Tmr2 17 sh". Для подтверждения новой конфигурации переведите курсор с помощью клавиши <Enter> в поле логического параметра <No>/<Heт> и замените его посредством клавиш <Up> и <Down> на логический параметр <Yes>/<Да>, после чего нажмите клавишу <Enter>.

Описанный выше действия (1по 6) необходимо выполнить для всех плат компрессора ("I/O Board" 1 - 4). По завершении изменения настроек выключите и перезапустите систему.

Примечание! После выполнения перезапуска конфигурация может остаться прежней. Причина этого заключается в том, что питание на память модулей управления ТРВ подается от аккумуляторной батареи, позволяя сохранить предыдущие данные. В этом случае для обновления конфигурации рекомендуется отключить подачу питания на агрегат, отсоединить все модули управления ТРВ от батарей, а затем подключить их снова.